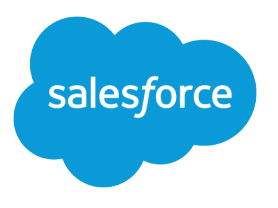

# Single Sign-On Implementation Guide

Salesforce, Summer '17

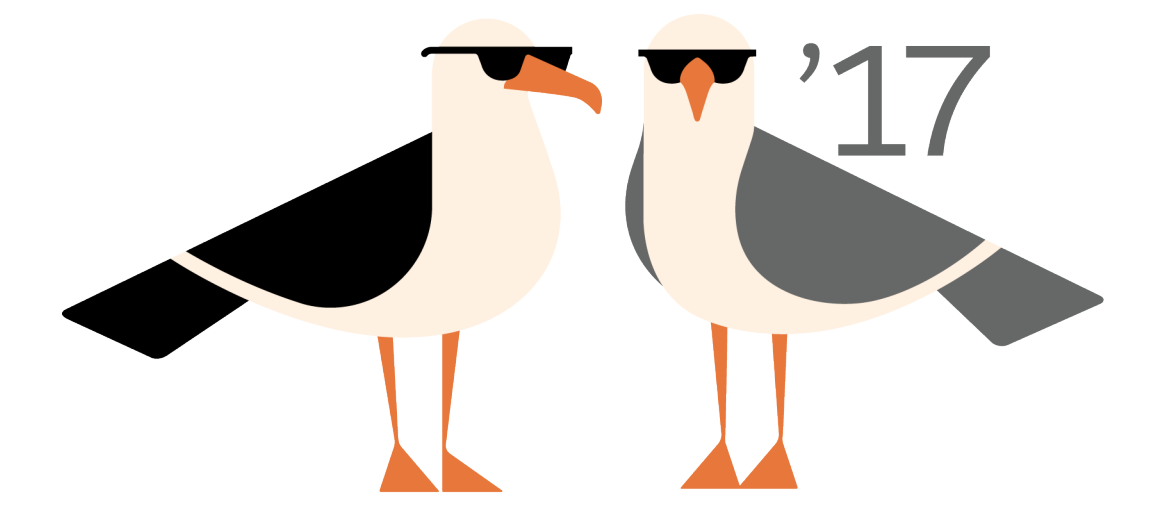

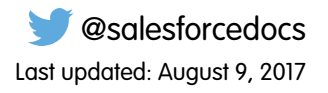

© Copyright 2000–2017 salesforce.com, inc. All rights reserved. Salesforce is a registered trademark of salesforce.com, inc., as are other names and marks. Other marks appearing herein may be trademarks of their respective owners.

# CONTENTS

| Single Sign-On                                                                                                    |
|----------------------------------------------------------------------------------------------------|
| SAML                                                                                                    |
| Configure SAML Settings for Single Sign-On 3                                                                                                    |
| Working With Your Identity Provider                                                                                                    |
| Identity Provider Values       8         Customize SAML Start, Error, Login, and Logout Pages       12         Example SAML Assortions       13 |
|                                                                                                    |
|                                                                                                    |
| Validating SAML Settings for Single Sign-On 25                                                                                                  |
| SAML Assertion Validation Errors                                                                                                    |
| Reviewing the SAML Login History 28                                                                                                    |
| About Just-in-Time Provisioning for SAML                                                                                                    |
| Just-in-Time Provisioning Requirements and SAML Assertion Fields29Just-in-Time Provisioning and SAML Assertion Fields for Portals31             |
| Just-in-Time Provisioning for Communities       34         Just-in-Time Provisioning Errors       37                                            |
| Best Practices for Implementing Single Sign-On 40                                                                                               |
| Enable Single Sign-On for Portals                                                                                                    |
| Delegated Authentication Single Sign-On                                                                                                    |
| Configure Salesforce for Delegated Authentication                                                                                               |
| Sample Delegated Authentication Implementations                                                                                                 |
| Frequently Asked Questions                                                                                                    |
| Index                                                                                                    |

# SINGLE SIGN-ON

Single sign-on (SSO) lets users access authorized network resources with one login. You validate usernames and passwords against your corporate user database or other client app rather than Salesforce managing separate passwords for each resource.

Salesforce offers the following ways to use SSO.

- Federated authentication using Security Assertion Markup Language (SAML) lets you send authentication and authorization data between affiliated but unrelated web services. You can log in to Salesforce from a client app. Salesforce enables federated authentication for your org automatically.
- Delegated authentication SSO integrates Salesforce with an authentication method that you choose. You can integrate authentication with your LDAP (Lightweight Directory Access Protocol) server or use a token instead of a password for authentication. You manage delegated authentication at the permission level, not at the org level, giving you more flexibility. With permissions, you can require some to use delegated authentication while others use their Salesforce-managed password.

Delegated authentication offers the following benefits.

- Uses a stronger form of user authentication, such as integration with a secure identity provider
- Makes your login page private and accessible only behind a corporate firewall
- Differentiates your org from all other companies that use Salesforce to reduce phishing attacks

You must contact Salesforce to enable delegated authentication before you can configure it on your org.

Authentication providers let your users log in to your Salesforce org using their login credentials
from an external service provider. Salesforce supports the OpenID Connect protocol, which lets
users log in from any OpenID Connect provider, such as Google, PayPal, and LinkedIn. When
an authentication provider is enabled, Salesforce doesn't validate a user's password. Instead,
Salesforce uses the user's login credentials from the external service provider to establish
authentication credentials.

When you have an external identity provider and configure SSO for your Salesforce org, Salesforce is then acting as a service provider. You can also enable Salesforce as an identity provider and use SSO to connect to a different service provider. Only the service provider needs to configure SSO.

The Single Sign-On Settings page displays which version of SSO is available for your org. To learn more about SSO settings, see Configure SAML Settings for Single Sign-On. For more information about SAML and Salesforce security, see the *Security Implementation Guide*.

# Benefits of SSO

Implementing SSO brings several advantages to your org.

• **Reduced administrative costs**—With SSO, users memorize a single password to access network resources and external apps and Salesforce. When accessing Salesforce from inside the corporate network, users log in seamlessly and aren't prompted for a username

## **EDITIONS**

Available in: both Salesforce Classic and Lightning Experience

Federated Authentication is available in: **All** Editions

Delegated Authentication is available in: **Professional**, **Enterprise**, **Performance**, **Unlimited**, **Developer**, and **Database.com** Editions

Authentication Providers are available in: **Professional**, **Enterprise**, **Performance**, **Unlimited**, and **Developer** Editions

### USER PERMISSIONS

To view the settings:

 View Setup and Configuration

To edit the settings:

Customize Application
 AND

or password. When accessing Salesforce from outside the corporate network, the users' corporate network login works to log them in. With fewer passwords to manage, system admins receive fewer requests to reset forgotten passwords.

- Leverage existing investment—Many companies use a central LDAP database to manage user identities. You can delegate Salesforce authentication to this system. Then when users are removed from the LDAP system, they can no longer access Salesforce. Users who leave the company automatically lose access to company data after their departure.
- **Time savings**—On average, users take 5–20 seconds to log in to an online app. It can take longer if they mistype their username or password and are prompted to reenter them. With SSO in place, manually logging in to Salesforce is avoided. These saved seconds reduce frustration and add up to increased productivity.
- Increased user adoption—Due to the convenience of not having to log in, users are more likely to use Salesforce regularly. For example, users can send email messages that contain links to information in Salesforce, such as records and reports. When the recipient of the email message clicks the links, the corresponding Salesforce page opens.
- Increased security—All password policies that you've established for your corporate network are in effect for Salesforce. Sending an authentication credential that's only valid for a single time also increases security for users who have access to sensitive data.

# SAML

Salesforce Identity uses the XML-based Security Assertion Markup Language (SAML) protocol for single sign-on into Salesforce from a corporate portal or identity provider. With SAML, you can transfer user information between services, such as from Salesforce to Microsoft 365.

The identity provider performs most of the work to set up single sign-on (SSO).

- 1. Establish a SAML identity provider and gather information about how they connect to Salesforce. The identity provider sends SSO requests to Salesforce.
- 2. Provide information to your identity provider, such as the URLs for the start and logout pages.
- **3.** Configure Salesforce using the instructions in Configure SAML Settings for Single Sign-On. Only this step takes place in Salesforce.

Your identity provider sends SAML assertions to Salesforce using the SAML Web Single Sign-on Browser POST profile. Salesforce sends SAML responses to the identity provider login URL specified under Setup by entering *Single Sign-On* in the Quick Find box, then selecting **Single Sign-On Settings**. Salesforce receives the assertion, verifies it against your Salesforce configuration, and, if the assertion is true, allows SSO.

If you have problems with the SAML assertion after you configure Salesforce for SAML, use the SAML Assertion Validator to validate the SAML assertion. You can obtain a SAML assertion from your identity provider.

If your users can't log in using SAML, review the SAML login history to determine why. Sharing the login history with your identity provider helps resolve problems quickly.

Click **Download Metadata** to download an XML file of your SAML configuration settings to send to your identity provider. The identity provider can then upload these configuration settings to connect to your Salesforce orgcommunity.

## **EDITIONS**

Available in: both Salesforce Classic and Lightning Experience

Federated Authentication is available in: **All** Editions

Delegated Authentication is available in: **Professional**, **Enterprise**, **Performance**, **Unlimited**, **Developer**, and **Database.com** Editions

Authentication Providers are available in: **Professional**, **Enterprise**, **Performance**, **Unlimited**, and **Developer** Editions

### USER PERMISSIONS

To view the settings:

 View Setup and Configuration

To edit the settings:

Customize Application
 AND

# CONFIGURE SAML SETTINGS FOR SINGLE SIGN-ON

From this page, you can configure your org to use single sign-on. You can also set up just-in-time provisioning. Work with your identity provider to properly configure these settings. For more information about single sign-on, see Single Sign-On. For more information about just-in-time provisioning, see About Just-In-Time Provisioning.

To configure SAML settings for single sign-on from your corporate identity provider to Salesforce:

- 1. Gather information from your identity provider.
- 2. Provide information to your identity provider.
- 3. Set up single sign-on.
- 4. Set up an identity provider to encrypt SAML assertions (optional).
- 5. Enable Just-in-Time user provisioning (optional).
- 6. Edit the SAML JIT handler if you selected Custom SAML JIT with Apex Handler for Just-in-Time provisioning.
- 7. Test the single sign-on connection.

# Set up single sign-on

- 1. In Salesforce, from Setup, enter *Single Sign-On Settings* in the Quick Find box, then select **Single Sign-On Settings**, and click **Edit**.
- 2. Select SAML Enabled. You must enable SAML to view the SAML single sign-on settings.
- 3. Specify the SAML version used by your identity provider.
- 4. Click Save.
- **5.** In SAML Single Sign-On Settings, click the appropriate button to create a configuration, as follows.
  - New Specify all settings manually.
  - New from Metadata File Import SAML 2.0 settings from an XML file from your identity provider. This option reads the XML file and uses it to complete as many of the settings as possible.

**Note:** If your XML file contains information for more than one configuration, the first configuration that occurs in the XML file is used.

- New from Metadata URL Import SAML 2.0 settings from a public URL. This option reads the XML file at a public URL and uses it to complete as many of the settings as possible. The URL must be added to Remote Site Settings to access it from your Salesforce org.
- 6. Give this setting a Name for reference within your org.

Salesforce inserts the corresponding API Name value, which you can customize if necessary.

7. Enter the Issuer. Often referred to as the entity ID for the identity provider.

## **EDITIONS**

Available in: both Salesforce Classic and Lightning Experience

Federated Authentication is available in: **All** Editions

Delegated Authentication is available in: **Professional**, **Enterprise**, **Performance**, **Unlimited**, **Developer**, and **Database.com** Editions

Authentication Providers are available in: **Professional**, **Enterprise**, **Performance**, **Unlimited**, and **Developer** Editions

### **USER PERMISSIONS**

To view the settings:

 View Setup and Configuration

To edit the settings:

Customize Application
 AND

8. If your Salesforce org has domains deployed, specify whether you want to use the base domain (https://saml.salesforce.com) or the custom domain for the **Entity ID**. You must share this information with your identity provider.

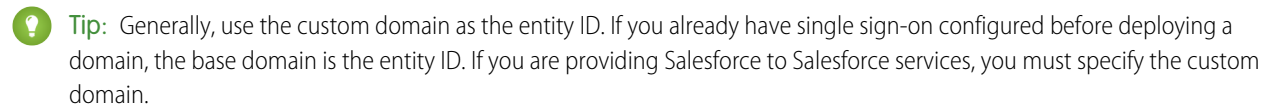

- 9. For the Identity Provider Certificate, use the **Browse** button to locate and upload the authentication certificate issued by your identity provider.
- 10. For the Request Signing Certificate, select the certificate you want from the ones saved in your Certificate and Key Management settings.
- **11.** For the Request Signature Method, select the hashing algorithm for encrypted requests, either RSA-SHA1 or RSA-SHA256.
- 12. Optionally, if the identity provider encrypts SAML assertions, select the Assertion Decryption Certificate they're using from the ones saved in your Certificate and Key Management settings. This field is available only if your org supports multiple single sign-on configurations. For more information, see Set up an identity provider to encrypt SAML assertions.
- **13.** For the SAML Identity Type, SAML Identity Location, and other fields described in Identity Provider Values, specify the values provided by your identity provider as appropriate.
- **14.** For the Service Provider Initiated Request Binding, select the appropriate value based on the information provided by your identity provider.
- 15. For SAML 2.0, if your identity provider has specific login or logout pages, specify them in **Identity Provider Login URL** and **Identity Provider Logout URL**, respectively.

Note: These fields appear in Developer Edition and sandbox organizations by default and in production organizations only if My Domain is enabled. The fields do not appear in trial organizations or sandboxes linked to trial organizations.

- **16.** For the Custom Error URL, specify the URL of the page that the users are directed to if there's an error during SAML login. It must be a publicly accessible page, such as a public site Visualforce page. The URL can be absolute or relative.
- **17.** Optionally, set up Just-in-Time user provisioning. For more information, see Enable Just-in-Time user provisioning and About Just-in-Time Provisioning for SAML.

### 18. Click Save.

Click **Download Metadata** to download an XML file of your SAML configuration settings to send to your identity provider. The identity provider can then upload these configuration settings to connect to your Salesforce orgcommunity.

# Set up an identity provider to encrypt SAML assertions

When Salesforce is the service provider for inbound SAML assertions, you can pick a saved certificate to decrypt inbound assertions from third party identity providers. You need to provide a copy of this certificate to the identity provider.

- 1. In the Single Sign-On Settings page in Setup, add a new SAML configuration.
- 2. In the Assertion Decryption Certificate field, specify the certificate for encryption from the ones saved in your Certificate and Key Management settings.

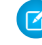

**Note:** If you don't see the Assertion Decryption Certificate field you need to enable multiple single sign-on for your organization. (Applies to orgs created before the Summer '13 release that aren't using SAML 1.1). To enable multiple

single sign-on configurations, select **Enable Multiple Configs** on the **Single Sign-On Settings** page. If this setting has already been enabled, the field appears, and you won't see the **Enable Multiple Configs** button.

- **3.** Set the SAML Identity Location to the element where your identifier is located.
- 4. When you save the new SAML configuration, your org's SAML settings value for the Salesforce Login URL (also known as the "Salesforce ACS URL") changes. Get the new value (from the Single Sign-On Settings page in Setup), and click the name of the new SAML configuration. The value is in the Salesforce Login URL field.
- 5. The identity provider must use the Salesforce Login URL value.
- 6. You also need to provide the identity provider with a copy of the certificate selected in the Assertion Decryption Certificate field to use for encrypting assertions.

# Enable Just-in-Time user provisioning

- 1. In SAML Single Sign-On Settings, select User Provisioning Enabled.
  - Standard This option allows you to provision users automatically using attributes in the assertion.
  - Custom SAML JIT with Apex handler This option provisions users based on logic in an Apex class.
- 2. If you selected Standard, click **Save** and test the single sign-on connection. If you selected Custom SAML JIT with Apex handler, proceed to the next step.
- 3. In the SAML JIT Handler field, select an existing Apex class as the SAML JIT handler class. This class must implement the SamlJitHandler interface. If you do not have an Apex class, you can generate one by clicking Automatically create a SAML JIT handler template. You must edit this class and modify the default content before using it. For more information, see Edit the SAML JIT handler.
- 4. In the Execute Handler As field, select the user that runs the Apex class. The user must have "Manage Users" permission.
- 5. Just-in-time provisioning requires a Federation ID in the user type. In SAML Identity Type, select Assertion contains the Federation ID from the User object. If your identity provider previously used the Salesforce username, communicate to them that they must use the Federation ID.
- 6. Click Save.

# Edit the SAML JIT handler

- 1. From Setup, enter Apex Classes in the Quick Find box, then select Apex Classes.
- 2. Edit the generated Apex SAML JIT handler to map fields between SAML and Salesforce. In addition, you can modify the generated code to support the following:
  - Custom fields
  - Fuzzy profile matching
  - Fuzzy role matching
  - Contact lookup by email
  - Account lookup by account number
  - Standard user provisioning into a community
  - Standard user login into a community
  - Default profile ID usage for portal Just-in-Time provisioning

- Default portal role usage for portal Just-in-Time provisioning
- Username generation for portal Just-in-Time provisioning

For example, to support custom fields in the generated handler code, find the "Handle custom fields here" comment in the generated code. After that code comment, insert your custom field code. For more information and examples, see the SamlJitHandler Interface documentation.

Note: If your identity provider sends JIT attributes for the Contact or Account object with the User object in the same assertion, the generated handler might not be able to make updates. For a list of User fields that cannot be updated at the same time as the Contact or Account fields, see sObjects That Cannot Be Used Together in DML Operations.

# Test the single sign-on connection

After you have configured and saved your SAML settings, test them by trying to access the identity provider's application. Your identity provider directs the user's browser to POST a form containing SAML assertions to the Salesforce login page. Each assertion is verified, and if successful, single sign-on is allowed.

If you have difficulty signing on using single sign-on after you have configured and saved your SAML settings, use the SAML Assertion Validator. You might have to obtain a SAML assertion from your identity provider first.

If your users are having problems using SAML to log in, you can review the SAML login history to determine why they were not able to log in and share that information with your identity provider.

If you are using SAML version 2.0, after you've finished configuring SAML, the OAuth 2.0 Token Endpoint field is populated. Use the tokenwith the web single sign-on authentication flow for OAuth 2.0.

# Working With Your Identity Provider

- **1.** You must gather the following information from your identity provider before configuring Salesforce for SAML.
  - The version of SAML the identity provider uses (1.1 or 2.0)
  - The entity ID of the identity provider (also known as the issuer)
  - An authentication certificate.

Tip: Be sure to store the certificate where you can access it from your browser. This will be uploaded to Salesforce in a later step.

- The following SAML assertion parameters, as appropriate:
  - The SAML user ID type
  - The SAML user ID location
  - Attribute Name
  - Attribute URI
  - Name ID format
  - Note: Attribute Name, Attribute URI, and Name ID format are only necessary if the SAML User ID Location is in an Attribute element, and not the name identifier element of a Subject statement.

Tip: To set up single sign-on quickly, you can import SAML 2.0 settings from an XML file (or a URL pointing to the file) on the Single Sign-On Settings page. Obtain the XML from your identity provider.

You may also want to share more information about these values with your identity provider.

- Tip: Enable Salesforce for SAML and take a screenshot of the page for your identity provider. From Setup, enter Single Sign-On Settings in the Quick Find box, then select Single Sign-On Settings, click Edit, then select SAML Enabled.
- 2. Work with your identity provider to setup the start, login, and logout pages.
- **3.** Share the example SAML assertions with your identity provider so they can determine the format Salesforce requires for successful single sign-on.

## **EDITIONS**

Available in: both Salesforce Classic and Lightning Experience

Federated Authentication is available in: **All** Editions

Delegated Authentication is available in: **Professional**, **Enterprise**, **Performance**, **Unlimited**, **Developer**, and **Database.com** Editions

Authentication Providers are available in: **Professional**, **Enterprise**, **Performance**, **Unlimited**, and **Developer** Editions

## USER PERMISSIONS

To view the settings:

 View Setup and Configuration

To edit the settings:

Customize Application
 AND

# Identity Provider Values

Before you can configure Salesforce for SAML, you must receive information from your identity provider. This information must be used on the single sign-on page.

The following information might be useful for your identity provider.

| Field                               | Description                                                                                                    | Experience                                                                                                    |
|-------------------------------------|----------------------------------------------------------------------------------------------------|----------------------------------------------------------------------------------------------------|
| SAML Version                        | <ul> <li>The version of SAML your identity provider uses. Salesforce currently supports version 1.1 and 2.0. The SAML specifications for the various versions are linked below:</li> <li>SAML 1.1</li> <li>SAML 2.0</li> </ul>                                                                                                    | Federated Authentic<br>available in: <b>All</b> Editi<br>Delegated Authentic<br>available in: <b>Profess</b><br><b>Enterprise</b> , <b>Perform</b><br><b>Unlimited Develop</b> |
| Issuer                              | The Entity ID—a URL that uniquely identifies your SAML identity provider.<br>SAML assertions sent to Salesforce must match this value exactly in the<br><saml:issuer> attribute of SAML assertions.</saml:issuer>                                                                                                    | Database.com Editi<br>Authentication Provid<br>available in: Profess                                                                                                    |
| Entity ID                           | The issuer in SAML requests generated by Salesforce, and is also the expected audience of any inbound SAML Responses. If you don't have domains deployed, this value is always https://saml.salesforce.com.lfyou have domains deployed, Salesforce recommends that you use your custom domain name. You can find the value on the Single Sign-On Settings page. From Setup, enter Single Sign-On Settings in the Quick Find box, then select Single Sign-On Settings.                                                                                           | Unlimited, and Dev<br>Editions<br>USER PERMISSION<br>To view the settings<br>• View Setup and<br>Configuration                                                                 |
| Identity<br>Provider<br>Certificate | The authentication certificate issued by your identity provider.                                                                                                    | To edit the settings:<br>Customize Appli<br>AND                                                                                                    |
| Request<br>Signing<br>Certificate   | The certificate (saved in the Certificate and Key Management page in<br>Setup) used to generate the signature on a SAML request to the identity<br>provider when Salesforce is the service provider for a service<br>provider-initiated SAML login. If a certificate has not been saved in the<br>Certificate and Key Management page in Setup, Salesforce uses the global<br>proxy certificate by default. Using a saved signing certificate provides<br>more control over events, such as certificate expiration, than using the<br>global proxy certificate. | Modify All Data                                                                                                    |
| Request<br>Signature<br>Method      | The hashing algorithm for encrypted requests, either RSA–SHA1 or RSA–SHA256.                                                                                                    |                                                                                                    |
| SAML Identity<br>Type               | The element in a SAML assertion that contains the string that identifies a Salesforce user. Values are:                                                                                                    |                                                                                                    |
|                                     | Assertion contains User's Salesforce username<br>Use this option if your identity provider passes the Salesforce<br>username in SAML assertions.                                                                                                    |                                                                                                    |

Available in: both Salesforce Classic and Lightning

cation is ions

cation is sional, nance, ber, and ions

ders are sional, nance, /eloper

ication

| Field                                 | Description                                                                                                    |  |  |  |  |
|---------------------------------------|----------------------------------------------------------------------------------------------------|--|--|--|--|
|                                       | Assertion contains the Federation ID from the User object<br>Use this option if your identity provider passes an external user identifier, for example an employee<br>ID, in the SAML assertion to identify the user.                                                                                                    |  |  |  |  |
|                                       | Assertion contains the User ID from the User object<br>Use this option if your identity provider passes an internal user identifier, for example a user ID<br>from your Salesforce organization, in the SAML assertion to identify the user.                                                                                                    |  |  |  |  |
| SAML Identity                         | The location in the assertion where a user should be identified. Values are:                                                                                                    |  |  |  |  |
| Location                              | Identity is in the NameIdentifier element of the Subject<br>statement<br>The Salesforce Username or FederationIdentifier is located in the <subject></subject>                                                                                                    |  |  |  |  |
|                                       | statement of the assertion.                                                                                                    |  |  |  |  |
|                                       | <b>Identity is in an Attribute element</b><br>The Salesforce Username or FederationIdentifier is specified in an<br><attributevalue>, located in the <attribute> of the assertion.</attribute></attributevalue>                                                                                                    |  |  |  |  |
| Attribute Name                        | If "Identity is in an Attribute element" is selected, this contains the value of the AttributeName that is specified in <attribute> that contains the User ID.</attribute>                                                                                                    |  |  |  |  |
| Attribute URI                         | If SAML 1.1 is the specified SAML version and "Identity is in an Attribute element" is selected, this contains the value of the AttributeNamespace that is specified in <attribute>.</attribute>                                                                                                    |  |  |  |  |
| Name ID Format                        | If SAML 2.0 is the specified SAML version and "Identity is in an Attribute element"<br>is selected, this contains the value for the nameid-format. Possible values include<br>unspecified, emailAddress or persistent. All legal values can be found in the "Name<br>Identifier Format Identifiers" section of the Assertions and Protocols SAML 2.0 specification. |  |  |  |  |
| Service Provider<br>Initiated Request | If you're using My Domain, chose the binding mechanism your identity provider requests for your SAML messages. Values are:                                                                                                    |  |  |  |  |
| Binding                               | <b>HTTP POST</b><br>HTTP POST binding sends SAML messages using base64-encoded HTML forms.                                                                                                    |  |  |  |  |
|                                       | <b>HTTP Redirect</b><br>HTTP Redirect binding sends base64-encoded and URL-encoded SAML messages within URL parameters.                                                                                                    |  |  |  |  |
|                                       | No matter what request binding is selected, the SAML Response will always use HTTP POST binding.                                                                                                    |  |  |  |  |
| Identity Provider                     | For SAML 2.0 only: The URL where Salesforce sends a SAML request to start the login sequence.                                                                                                    |  |  |  |  |
| Login URL                             | If you have domains deployed and a value specified for this field, login requests are usually sent to the address specified by this field. However, if you need to bypass this value (for example, your identity provider is down) add the login parameter to the query string for the login page. For example: http://mydomain.my.salesforce.com?login.            |  |  |  |  |
|                                       | Note: This field appears in Developer Edition production and sandbox organizations by default and in production organizations only if My Domain is enabled. This field does not appear in trial organizations or sandboxes linked to trial organizations.                                                                                                    |  |  |  |  |

| Field                           | Description                                                                                                    |
|---------------------------------|----------------------------------------------------------------------------------------------------|
| Identity Provider<br>Logout URL | For SAML 2.0 only: The URL to direct the user to when they click the <b>Logout</b> link in Salesforce. The default is http://www.salesforce.com.                                                                                                    |
|                                 | Note: This field appears in Developer Edition production and sandbox organizations by default and in production organizations only if My Domain is enabled. This field does not appear in trial organizations or sandboxes linked to trial organizations. |
| Salesforce Login URL            | The URL associated with logging in for the Web browser single sign-on flow.                                                                                                    |
| OAuth 2.0 Token<br>Endpoint     | For SAML 2.0 only: The ACS URL used with the API when enabling Salesforce as an identity provider in the Web single sign-on OAuth assertion flow.                                                                                                    |
| Custom Error URL                | The URL of the page users should be directed to if there's an error during SAML login. It must be a publicly accessible page, such as a public site Visualforce page. The URL can be absolute or relative.                                                |

# Start, Login, and Logout URL Values

In addition to the information used during the single sign-on, your identity provider can also set the start, login, and logout pages. You can also specify these pages yourself when you configure single sign-on.

The following information might be useful to your identity provider if they are setting these pages.

- The SAML specification supports an HTML form that is used to pass the SAML assertion via HTTPS POST.
- For SAML 1.1, the SAML identity provider can embed name-value pairs in the TARGET field to pass this additional information to Salesforce prepended with a specially formatted URL that contains URL-encoded parameters.
- The URL for SAML 1.1 to include in the TARGET field is as follows: https://saml.salesforce.com/?
- For SAML 2.0, instead of using the TARGET field, the identity providers uses the <AttributeStatement> in the SAML assertion to specify the additional information.
- Salesforce supports the following parameters:

Note: For SAML 1.1 these parameters must be URL-encoded. This allows the URLs, passed as values that include their own parameters, to be handled correctly. For SAML 2.0, these parameters are part of the <a tributeStatement>.

- ssoStartPage is the page to which the user should be redirected when trying to log in with SAML. The user is directed to
  this page when requesting a protected resource in Salesforce, without an active session. The ssoStartPage should be the
  SAML identity provider's login page.
- startURL is the URL where you want the user to be directed when sign-on completes successfully. This URL can be absolute, such as <a href="https://yourInstance.salesforce.com/001/o">https://yourInstance.salesforce.com/001/o</a> or it can be relative, such as <a href="https://yourInstance.salesforce.com/001/o">//o</a>. This parameter is only used in SAML 1.1. In SAML 2.0, the start URL is the page the user attempted to access before they were authenticated.
- logoutURL is the URL where you want the user to be directed when they click the **Logout** link in Salesforce. The default is <a href="http://www.salesforce.com">http://www.salesforce.com</a>.

The following sample TARGET field is for SAML 1.1, and includes properly-encoded parameters. It passes a customized start page, as well as start and logout URLs embedded as parameter values in the query string.

https://saml.salesforce.com/?ssoStartPage=https%3A%2F
%2Fwww.customer.org%2Flogin%2F&startURL=%2F001%2Fo&logoutURL=http%3A%2F%2Fwww.salesforce.com

The following is an example of an <AttributeStatement> for SAML 2.0 that contains both ssoStartPage and logoutURL:

```
<saml:AttributeStatement>
   <saml:Attribute Name="ssoStartPage"
NameFormat="urn:oasis:names:tc:SAML:2.0:attrname-format:unspecified">
      <saml:AttributeValue xmlns:xs="http://www.w3.org/2001/XMLSchema"</pre>
           xmlns:xsi="http://www.w3.org/2001/XMLSchema-instance" xsi:type="xs:anyType">
              http://www.customer.org
      </saml:AttributeValue>
  </saml:Attribute>
   <saml:Attribute Name="logoutURL"
NameFormat="urn:oasis:names:tc:SAML:2.0:attrname-format:uri">
      <saml:AttributeValue xmlns:xs="http://www.w3.org/2001/XMLSchema"
           xmlns:xsi="http://www.w3.org/2001/XMLSchema-instance" xsi:type="xs:string">
              https://www.salesforce.com
      </saml:AttributeValue>
   </saml:Attribute>
</saml:AttributeStatement>
```

# Customize SAML Start, Error, Login, and Logout Pages

You can customize the start, error, login, and logout pages for single sign-on users using SAML 1.1 or 2.0. As part of your configuration, decide the following:

• If your identity provider uses SAML 1.1, the URL to direct the user to when single sign-on successfully completes (known as the start page). This URL can be absolute, such as <a href="https://yourInstance.salesforce.com/001/o">https://yourInstance.salesforce.com/001/o</a> or it can be relative, such as <a href="https://yourInstance.salesforce.com/001/o">/OOI/o</a> or it can be relative, such as <a href="https://yourInstance.salesforce.com/001/o">/OOI/o</a> or it can be relative, such as <a href="https://yourInstance.salesforce.com/001/o">/OOI/o</a> or it can be relative, such as <a href="https://yourInstance.salesforce.com/001/o">/OOI/o</a> or it can be relative, such as <a href="https://yourInstance.salesforce.com/001/o">/OOI/o</a> or it can be relative, such as <a href="https://www.usetbound.com">/OOI/o</a>. This URL must be an endpoint that accepts SAML authentication requests.

In SAML 2.0, the start page is the page the user attempted to access before they were authenticated. The SAML 2.0 start page must support Sp-init single sign-on.

If you are using SAML 2.0, you can also use the RelayState parameter to control where users get redirected after a successful login.

• The single sign-on start page where Salesforce sends a SAML request to start the login sequence.

We recommend that if you specify a single sign-on start page that you also specify a logout page. When you specify a logout page, when a user clicks logout or if a user's session expires, the user is redirected to that page. If you don't specify a logout page, the user is redirected to the general Salesforce login page.

The URL to direct the user to when they click the Logout link in Salesforce (known as the logout page). The default is <a href="https://login.salesforce.com">https://login.salesforce.com</a>, unless MyDomain is enabled. If My Domain is enabled, the default is <a href="https://customdomain.my.salesforce.com">https://customdomain.my.salesforce.com</a>.

For SAML 2.0, these values can be set either during the single sign-on configuration, or by your identity provider in the login URL or SAML assertion. The order of precedence is:

- 1. Session cookie—if you've already logged in to Salesforce and a cookie still exists, the login and logout pages specified by the session cookie are used.
- 2. Values passed in from the identity provider.
- 3. Values from the single sign-on configuration page.

If you decide not to add these values to the single sign-on configuration, share them with your identity provider. The identity provider must use these values either in the login URL or the assertion.

You can also decide if you want users to be directed to a custom error page if there's an error during SAML login: It must be a publicly accessible page, such as a public site Visualforce page. The URL can be absolute or relative. Use this value when you configure SAML.

# EDITIONS

Available in: both Salesforce Classic and Lightning Experience

Federated Authentication is available in: **All** Editions

Delegated Authentication is available in: **Professional**, **Enterprise**, **Performance**, **Unlimited**, **Developer**, and **Database.com** Editions

Authentication Providers are available in: **Professional**, **Enterprise**, **Performance**, **Unlimited**, and **Developer** Editions

## USER PERMISSIONS

To view the settings:

 View Setup and Configuration

To edit the settings:

- Customize Application
   AND
  - Modify All Data

# **Example SAML Assertions**

Share the example SAML assertions with your identity provider so they can determine the format of the information Salesforce requires for successful single-sign on. The assertion must be signed according to the XML Signature specification, using RSA and either SHA-1 or SHA-256.

In addition to the general single sign-on examples for both SAML 1.1 and SAML 2.0, use the following samples for the specific feature:

- assertions for portals
- assertions for Sites
- SOAP message for delegated authentication
- assertion for just-in-time provisioning

# SAML User ID type is the Salesforce username, and SAML User ID location is the <NameIdentifier> element in the <Subject> element

SAML 1.1:

# EDITIONS

Available in: both Salesforce Classic and Lightning Experience

Federated Authentication is available in: **All** Editions

Delegated Authentication is available in: **Professional**, **Enterprise**, **Performance**, **Unlimited**, **Developer**, and **Database.com** Editions

Authentication Providers are available in: **Professional**, **Enterprise**, **Performance**, **Unlimited**, and **Developer** Editions

## USER PERMISSIONS

To view the settings:

 View Setup and Configuration

To edit the settings:

Customize Application
 AND

Modify All Data

<Subject>

<NameIdentifier>user101@salesforce.com</NameIdentifier> </Subject>

SAML 2.0:

```
<saml:Subject>
<saml:NameID
```

Format="urn:oasis:names:tc:SAML:1.1:nameid-format:unspecified">user101@salesforce.com</saml:NameID>

### SAML User ID type is the Salesforce username, and SAML User ID location is the <Attribute> element

SAML 1.1:

```
<AttributeStatement>
	<Subject>
	<NameIdentifier>this value doesn't matter</NameIdentifier>
	<SubjectConfirmation>
	<ConfirmationMethod>urn:oasis:names:tc:SAML:1.0:cm:bearer</ConfirmationMethod>
	</SubjectConfirmation>
	</Subject>
	<Attribute AttributeName="MySfdcName" AttributeNamespace="MySfdcURI">
	<Attribute AttributeName="MySfdcName" AttributeNamespace="MySfdcURI">
	<AttributeNattributeName="MySfdcName" AttributeNamespace="MySfdcURI">
	<AttributeNattributeName="MySfdcName" AttributeNamespace="MySfdcURI">
	<AttributeNattributeName="MySfdcName" AttributeNamespace="MySfdcURI">
	<AttributeNattributeNattributeNamespace="MySfdcURI">
	<AttributeNattributeName="MySfdcName" AttributeNamespace="MySfdcURI">
	<AttributeNattributeNamespace="MySfdcURI">
	<AttributeNattributeNamespace="MySfdcURI">
	<AttributeNattributeNamespace="MySfdcURI">
	<AttributeNattributeNamespace="MySfdcURI">
	<AttributeNattributeNamespace="MySfdcURI">
	<AttributeNattributeNamespace="MySfdcURI">
	<AttributeNattributeNamespace="MySfdcURI">
	<AttributeNattributeNamespace="MySfdcURI">
	<AttributeNattributeNamespace="MySfdcURI">
	<AttributeNattributeNamespace="MySfdcURI">
	<AttributeNattributeNamespace="MySfdcURI">
	<AttributeNattributeNattributeNattributeNamespace="MySfdcURI">
	<AttributeNattributeNattri
```

```
SAML 2.0:
```

SAML User ID type is the Salesforce User object's FederationIdentifier field, and SAML User ID location is the <NameIdentifier> element in the <Subject> element

SAML 2.0:

Note: The name identifier can be any arbitrary string, including email addresses or numeric ID strings.

# SAML User ID type is the Salesforce User object's FederationIdentifier field, and SAML User ID location is the <attribute> element

SAML 1.1:

```
<AttributeStatement>
	<Subject>
	<NameIdentifier>who cares</NameIdentifier>
	<SubjectConfirmation>
	<ConfirmationMethod>urn:oasis:names:tc:SAML:1.0:cm:bearer</ConfirmationMethod>
	</SubjectConfirmation>
	</SubjectConfirmation>
	</Subject>
	<Attribute AttributeName="MyName" AttributeNamespace="MyURI">
	<Attribute AttributeName="MyName" AttributeNamespace="MyURI">
	<AttributeStatement>
```

SAML 2.0:

# SAML User ID type is the Salesforce username, and SAML User ID location is the <NameIdentifier> element in the <Subject> element

The following is a complete SAML response for SAML 2.0:

```
<samlp:Response ID=" 257f9d9e9fa14962c0803903a6ccad931245264310738"</pre>
   IssueInstant="2009-06-17T18:45:10.738Z" Version="2.0">
<saml:Issuer Format="urn:oasis:names:tc:SAML:2.0:nameid-format:entity">
  https://www.salesforce.com
</saml:Issuer>
<samlp:Status>
   <samlp:StatusCode Value="urn:oasis:names:tc:SAML:2.0:status:Success"/>
</samlp:Status>
<saml:Assertion ID=" 3c39bc0fe7b13769cab2f6f45eba801b1245264310738"</pre>
   IssueInstant="2009-06-17T18:45:10.738Z" Version="2.0">
   <saml:Issuer Format="urn:oasis:names:tc:SAML:2.0:nameid-format:entity">
      https://www.salesforce.com
   </saml:Issuer>
   <saml:Signature>
      <saml:SignedInfo>
         <saml:CanonicalizationMethod
Algorithm="http://www.w3.org/2001/10/xml-exc-c14n#"/>
        <saml:SignatureMethod Algorithm="http://www.w3.org/2000/09/xmldsig#rsa-sha1"/>
```

```
<saml:Reference URI="# 3c39bc0fe7b13769cab2f6f45eba801b1245264310738">
            <saml:Transforms>
               <saml:Transform
Algorithm="http://www.w3.org/2000/09/xmldsig#enveloped-signature"/>
               <saml:Transform Algorithm="http://www.w3.org/2001/10/xml-exc-c14n#">
                  <ec:InclusiveNamespaces PrefixList="ds saml xs"/>
               </saml:Transform>
            </saml:Transforms>
            <saml:DigestMethod Algorithm="http://www.w3.org/2000/09/xmldsig#sha1"/>
            <saml:DigestValue>vzR9Hfp8d16576tEDeq/zhpmLoo=
            </saml:DigestValue>
         </saml:Reference>
      </saml:SignedInfo>
      <saml:SignatureValue>
         AzID5hhJeJlG2llUDvZswNUrlrPtR7S37QYH2W+Un1n8c6kTC
         Xr/lihEKPcA2PZt86eBntFBVDWTRlh/W3yUqGOqQBJMFOVbhK
         M/CbLHbBUVT5TcxIqvsNvIFdjIGNkf1W0SBqRKZOJ6tzxCcLo
         9dXqAyAUkqDpX5+AyltwrdCPNmncUM4dtRPjI05CL1rRaGeyX
         3kkqOL8p0vjm0fazU5tCAJLbYuYgU1LivPSahWNcpvRSlCI4e
         Pn2oiVDyrcc4et12inPMTc2lGIWWWWJyHOPSiXRSkEAIwQVjf
         Qm5cpli44Pv8FCrdGWpEE0yXsPBvDkM9jIzwCYGG2fKaLBag==
      </saml:SignatureValue>
      <saml:KeyInfo>
         <saml:X509Data>
            <saml:X509Certificate>
               MIIEATCCAumgAwIBAgIBBTANBgkqhkiG9w0BAQ0FADCBgzELM
               [Certificate truncated for readability...]
            </saml:X509Certificate>
         </saml:X509Data>
      </saml:KevInfo>
   </saml:Signature>
   <saml:Subject>
      <saml:NameID Format="urn:oasis:names:tc:SAML:1.1:nameid-format:unspecified">
         sam101@salesforce.com
      </saml:NameID>
      <saml:SubjectConfirmation Method="urn:oasis:names:tc:SAML:2.0:cm:bearer">
      <saml:SubjectConfirmationData NotOnOrAfter="2009-06-17T18:50:10.738Z"</pre>
         Recipient="https://login.salesforce.com"/>
      </saml:SubjectConfirmation>
   </saml:Subject>
   <saml:Conditions NotBefore="2009-06-17T18:45:10.738Z"
      NotOnOrAfter="2009-06-17T18:50:10.738Z">
      <saml:AudienceRestriction>
         <saml:Audience>https://saml.salesforce.com</saml:Audience>
      </saml:AudienceRestriction>
   </saml:Conditions>
   <saml:AuthnStatement AuthnInstant="2009-06-17T18:45:10.738Z">
      <saml:AuthnContext>
         <saml:AuthnContextClassRef>urn:oasis:names:tc:SAML:2.0:ac:classes:unspecified
```

```
</saml:AuthnContextClassRef>
     </saml:AuthnContext>
  </saml:AuthnStatement>
  <saml:AttributeStatement>
     <saml:Attribute Name="portal id">
         <saml:AttributeValue xsi:type="xs:anyType">060D000000SHZ
         </saml:AttributeValue>
     </saml:Attribute>
     <saml:Attribute Name="organization_id">
         <saml:AttributeValue xsi:type="xs:anyType">00DD000000F7L5
         </saml:AttributeValue>
     </saml:Attribute>
     <saml:Attribute Name="ssostartpage"
         NameFormat="urn:oasis:names:tc:SAML:2.0:attrname-format:unspecified">
         <saml:AttributeValue xsi:type="xs:anyType">
           http://www.salesforce.com/security/saml/saml20-gen.jsp
         </saml:AttributeValue>
     </saml:Attribute>
     <saml:Attribute Name="logouturl"
         NameFormat="urn:oasis:names:tc:SAML:2.0:attrname-format:uri">
         <saml:AttributeValue xsi:type="xs:string">
           http://www.salesforce.com/security/del auth/SsoLogoutPage.html
         </saml:AttributeValue>
     </saml:Attribute>
  </saml:AttributeStatement>
</saml:Assertion>
</samlp:Response>
```

# Sample SAML Assertions for Portals

The following shows the portal id and organization id attributes in a SAML assertion statement:

```
<saml:AttributeStatement>
<saml:Attribute Name="portal_id">
<saml:AttributeValue xsi:type="xs:anyType">060D0000000SHZ</saml:AttributeValue>
</saml:Attribute>
<saml:Attribute Name="organization_id">
<saml:Attribute Name="organization_id">
<saml:AttributeValue xsi:type="xs:anyType">00DD0000000F7P5</saml:AttributeValue>
</saml:Attribute>
</saml:Attribute>
```

The following is a complete SAML assertion statement that can be used for single sign-on for portals. The organization is using federated sign-on, which is included in an attribute (see the <saml:AttributeStatement> in bold text in the assertion), not in the subject.

```
<samlp:Response ID=" f97faa927f54ab2c1fef230eee27cba21245264205456"</pre>
      IssueInstant="2009-06-17T18:43:25.456Z" Version="2.0">
   <saml:Issuer Format="urn:oasis:names:tc:SAML:2.0:nameid-format:entity">
      https://www.salesforce.com</saml:Issuer>
   <samlp:Status>
      <samlp:StatusCode Value="urn:oasis:names:tc:SAML:2.0:status:Success"/>
   </samlp:Status>
   <saml:Assertion ID=" f690da2480a8df7fcc1cbee5dc67dbbb1245264205456"
      IssueInstant="2009-06-17T18:45:10.738Z" Version="2.0">
      <saml:Issuer Format="urn:oasis:names:tc:SAML:2.0:nameid-format:entity">
         https://www.salesforce.com
      </saml:Issuer>
      <saml:Signature>
         <saml:SignedInfo>
            <saml:CanonicalizationMethod
Algorithm="http://www.w3.org/2001/10/xml-exc-c14n#"/>
           <saml:SignatureMethod Algorithm="http://www.w3.org/2000/09/xmldsig#rsa-sha1"/>
            <saml:Reference URI="# f690da2480a8df7fcc1cbee5dc67dbbb1245264205456">
               <saml:Transforms>
                  <saml:Transform
Algorithm="http://www.w3.org/2000/09/xmldsig#enveloped-signature"/>
                  <saml:Transform Algorithm="http://www.w3.org/2001/10/xml-exc-c14n#">
                     <ec:InclusiveNamespaces PrefixList="ds saml xs"/>
                  </saml:Transform>
               </saml:Transforms>
               <saml:DigestMethod Algorithm="http://www.w3.org/2000/09/xmldsig#sha1"/>
               <saml:DigestValue>vzR9Hfp8d16576tEDeq/zhpmLoo=
               </saml:DigestValue>
            </saml:Reference>
         </saml:SignedInfo>
         <saml:SignatureValue>
            AzID5hhJeJlG2llUDvZswNUrlrPtR7S37QYH2W+Un1n8c6kTC
            Xr/lihEKPcA2PZt86eBntFBVDWTRlh/W3yUqGOqQBJMFOVbhK
            M/CbLHbBUVT5TcxIqvsNvIFdjIGNkf1W0SBqRKZOJ6tzxCcLo
            9dXqAyAUkqDpX5+AyltwrdCPNmncUM4dtRPjI05CL1rRaGeyX
            3kkqOL8p0vjm0fazU5tCAJLbYuYgU1LivPSahWNcpvRS1CI4e
            Pn2oiVDyrcc4et12inPMTc2lGIWWWWJyHOPSiXRSkEAIwQVjf
            Qm5cpli44Pv8FCrdGWpEE0yXsPBvDkM9jIzwCYGG2fKaLBag==
         </saml:SignatureValue>
         <saml:KeyInfo>
            <saml:X509Data>
               <saml:X509Certificate>
                  MIIEATCCAumgAwIBAgIBBTANBgkghkiG9w0BAQ0FADCBgzELM
                  Certificate truncated for readability...
               </saml:X509Certificate>
            </saml:X509Data>
         </saml:KeyInfo>
      </saml:Signature>
```

```
<saml:Subject>
  <saml:NameID Format="urn:oasis:names:tc:SAML:1.1:nameid-format:unspecified">null
   </saml:NameID>
  <saml:SubjectConfirmation Method="urn:oasis:names:tc:SAML:2.0:cm:bearer">
   <saml:SubjectConfirmationData NotOnOrAfter="2009-06-17T18:48:25.456Z"</pre>
      Recipient="https://login.salesforce.com/?saml=02HKiPoin4f49GRMsOdFmhTgi
      0nR7BBAflopdnD3gtixujECWpxr9klAw"/>
      </saml:SubjectConfirmation>
</saml:Subject>
<saml:Conditions NotBefore="2009-06-17T18:43:25.456Z"
  NotOnOrAfter="2009-06-17T18:48:25.456Z">
   <saml:AudienceRestriction>
      <saml:Audience>https://saml.salesforce.com</saml:Audience>
   </saml:AudienceRestriction>
</saml:Conditions>
<saml:AuthnStatement AuthnInstant="2009-06-17T18:43:25.456Z">
  <saml:AuthnContext>
      <saml:AuthnContextClassRef>urn:oasis:names:tc:SAML:2.0:ac:classes:unspecified
      </saml:AuthnContextClassRef>
   </saml:AuthnContext>
</saml:AuthnStatement>
<saml:AttributeStatement>
   <saml:Attribute FriendlyName="Friendly Name" Name="federationId"</pre>
      NameFormat="urn:oasis:names:tc:SAML:2.0:attrname-format:unspecified">
      <saml:AttributeValue xsi:type="xs:string">saml_portal_user_federation_id
      </saml:AttributeValue>
      <saml:AttributeValue xsi:type="xs:string">SomeOtherValue
      </saml:AttributeValue>
   </saml:Attribute>
   <saml:Attribute Name="portal_id">
      <saml:AttributeValue xsi:type="xs:anyType">060D000000SHZ
      </saml:AttributeValue>
   </saml:Attribute>
   <saml:Attribute Name="organization_id">
      <saml:AttributeValue xsi:type="xs:anyType">00DD000000F7Z5
      </saml:AttributeValue>
   </saml:Attribute>
   <saml:Attribute Name="ssostartpage"
      NameFormat="urn:oasis:names:tc:SAML:2.0:attrname-format:unspecified">
      <saml:AttributeValue xsi:type="xs:anyType">
```

```
http://www.salesforce.com/qa/security/saml/saml20-gen.jsp
</saml:AttributeValue>
</saml:Attribute Name="logouturl"
NameFormat="urn:oasis:names:tc:SAML:2.0:attrname-format:uri">
</saml:AttributeValue xsi:type="xs:string">
</saml:AttributeValue xsi:type="xs:string">
</saml:AttributeValue xsi:type="xs:string">
</saml:AttributeValue xsi:type="xs:string">
</saml:AttributeValue xsi:type="xs:string">
</saml:AttributeValue xsi:type="xs:string">
</saml:AttributeValue xsi:type="xs:string">
</saml:AttributeValue xsi:type="xs:string">
</saml:AttributeValue xsi:type="xs:string">
</saml:AttributeValue xsi:type="xs:string">
</saml:AttributeValue xsi:type="xs:string">
</saml:AttributeValue xsi:type="xs:string">
</saml:AttributeValue xsi:type="xs:string">
</saml:AttributeValue xsi:type="xs:string">
</saml:AttributeValue xsi:type="xs:string">
</saml:AttributeValue xsi:type="xs:string">
</saml:AttributeValue xsi:type="xs:string">
</saml:AttributeValue xsi:type="xs:string">
</saml:AttributeValue xsi:type="xs:string">
</saml:AttributeValue xsi:type="xs:string">
</saml:AttributeValue xsi:type="xs:string">
</saml:AttributeValue xsi:type="xs:string">
</saml:AttributeValue>
</saml:AttributeValue>
</saml:AttributeValue>
</saml:AttributeValue>
</saml:Attribute>
</saml:Attribute>
</saml:AttributeStatement>
</saml:Assertion>
</saml:AttributeValue>
```

# Sample SAML Assertion for Sites

The following shows the portal\_id, organization\_id, and siteurl attributes in a SAML assertion statement:

```
<saml:AttributeStatement>
   <saml:Attribute Name="portal id">
      <saml:AttributeValue xmlns:xs="http://www.w3.org/2001/XMLSchema"</pre>
         xmlns:xsi="http://www.w3.org/2001/XMLSchema-instance"
         xsi:type="xs:anyType">06090000004cDk
      </saml:AttributeValue>
   </saml:Attribute>
   <saml:Attribute Name="organization id">
      <saml:AttributeValue xmlns:xs="http://www.w3.org/2001/XMLSchema"
         xmlns:xsi="http://www.w3.org/2001/XMLSchema-instance"
         xsi:type="xs:anyType">00D90000008bX0
      </saml:AttributeValue></saml:Attribute>
   <saml:Attribute Name="siteurl">
      <saml:AttributeValue xmlns:xs="http://www.w3.org/2001/XMLSchema"</pre>
         xmlns:xsi="http://www.w3.org/2001/XMLSchema-instance"
         xsi:type="xs:anyType">https://apl.force.com/mySuffix</saml:AttributeValue>
   </saml:Attribute>
</saml:AttributeStatement>
```

# Sample SOAP Message for Delegated Authentication

As part of the delegated authentication single sign-on process, a Salesforce server makes a SOAP 1.1 request to authenticate the user who is passing in the credentials. Here is an example of this type of request. Your single sign-on Web service needs to accept this request, process it, and return a true or false response.

### Sample Request

```
<sourceIp>1.2.3.4</sourceIp>
</Authenticate>
</soapenv:Body>
</soapenv:Envelope>
```

### Sample Response Message

```
<?xml version="1.0" encoding="UTF-8"?>
<soapenv:Envelope
xmlns:soapenv="http://schemas.xmlsoap.org/soap/envelope/">
<soapenv:Body>
<AuthenticateResult xmlns="urn:authentication.soap.sforce.com">
<AuthenticateResult xmlns="urn:authentication.soap.sforce.com">
<AuthenticateResult xmlns="urn:authentication.soap.sforce.com">
<AuthenticateResult xmlns="urn:authentication.soap.sforce.com">
<AuthenticateResult xmlns="urn:authentication.soap.sforce.com">
<AuthenticateResult xmlns="urn:authentication.soap.sforce.com">
<AuthenticateResult xmlns="urn:authentication.soap.sforce.com">
</authenticateResult xmlns="urn:authentication.soap.sforce.com">
</authenticateResult xmlns="urn:authentication.soap.sforce.com">
</authenticateResult xmlns="urn:authentication.soap.sforce.com">
</authenticateResult xmlns="urn:authentication.soap.sforce.com">
</authenticateResult xmlns="urn:authenticated>
</authenticateResult>
</authenticateResult>
</authenticateResult>
```

# Sample SAML Assertion for Just-In-Time Provisioning

The following is a sample SAML assertion for just in time provisioning.

```
<saml:AttributeStatement>
  <saml:Attribute Name="User.Username"
     NameFormat="urn:oasis:names:tc:SAML:2.0:attrname-format:unspecified">
     <saml:AttributeValue xsi:type="xs:anyType">testuser@123.org
     </saml:AttributeValue>
  </saml:Attribute>
  <saml:Attribute Name="User.Phone"
     NameFormat="urn:oasis:names:tc:SAML:2.0:attrname-format:unspecified">
     <saml:AttributeValue xsi:type="xs:anyType">415-123-1234
     </saml:AttributeValue>
  </saml:Attribute>
  <saml:Attribute Name="User.FirstName"
     NameFormat="urn:oasis:names:tc:SAML:2.0:attrname-format:unspecified">
     <saml:AttributeValue xsi:type="xs:anyType">Testuser
      </saml:AttributeValue>
  </saml:Attribute>
  <saml:Attribute Name="User.LanguageLocaleKey"
     NameFormat="urn:oasis:names:tc:SAML:2.0:attrname-format:unspecified">
     <saml:AttributeValue xsi:type="xs:anyType">en US
     </saml:AttributeValue>
  </saml:Attribute>
  <saml:Attribute Name="User.CompanyName"
     NameFormat="urn:oasis:names:tc:SAML:2.0:attrname-format:unspecified">
     <saml:AttributeValue xsi:type="xs:anyType">Salesforce.com
     </saml:AttributeValue>
  </saml:Attribute>
  <saml:Attribute Name="User.Alias"
```

```
NameFormat="urn:oasis:names:tc:SAML:2.0:attrname-format:unspecified">
  <saml:AttributeValue xsi:type="xs:anyType">tlee2
  </saml:AttributeValue>
</saml:Attribute>
<saml:Attribute Name="User.CommunityNickname"
  NameFormat="urn:oasis:names:tc:SAML:2.0:attrname-format:unspecified">
  <saml:AttributeValue xsi:type="xs:anyType">tlee2
   </saml:AttributeValue>
</saml:Attribute>
<saml:Attribute Name="User.UserRoleId"
  NameFormat="urn:oasis:names:tc:SAML:2.0:attrname-format:unspecified">
  </saml:AttributeValue>
</saml:Attribute>
<saml:Attribute Name="User.Title"
  NameFormat="urn:oasis:names:tc:SAML:2.0:attrname-format:unspecified">
  <saml:AttributeValue xsi:type="xs:anyType">Mr.
  </saml:AttributeValue>
</saml:Attribute>
<saml:Attribute Name="User.LocaleSidKey"
  NameFormat="urn:oasis:names:tc:SAML:2.0:attrname-format:unspecified">
  <saml:AttributeValue xsi:type="xs:anyType">en_CA
  </saml:AttributeValue>
</saml:Attribute>
<saml:Attribute Name="User.Email"
  NameFormat="urn:oasis:names:tc:SAML:2.0:attrname-format:unspecified">
  <saml:AttributeValue xsi:type="xs:anyType">testuser@salesforce.com
   </saml:AttributeValue>
</saml:Attribute>
<saml:Attribute Name=" User.FederationIdentifier"
  NameFormat="urn:oasis:names:tc:SAML:2.0:attrname-format:unspecified">
  <saml:AttributeValue xsi:type="xs:anyType">tlee2
  </saml:AttributeValue>
</saml:Attribute>
<saml:Attribute Name="User.TimeZoneSidKey"
  NameFormat="urn:oasis:names:tc:SAML:2.0:attrname-format:unspecified">
  <saml:AttributeValue xsi:type="xs:anyType">America/Los Angeles
  </saml:AttributeValue>
</saml:Attribute>
<saml:Attribute Name="User.LastName"
  NameFormat="urn:oasis:names:tc:SAML:2.0:attrname-format:unspecified">
  <saml:AttributeValue xsi:type="xs:anyType">Lee
   </saml:AttributeValue>
</saml:Attribute>
<saml:Attribute Name="User.ProfileId"
```

22

23

# VIEW AND EDIT SINGLE SIGN-ON SETTINGS

After you've configured your Salesforce org to use SAML, you can manage the SAML configuration from the Single Sign-On Settings page.

From Setup, enter *Single Sign-On Settings* in the Quick Find box, then select **Single Sign-On Settings**.

After the SAML configuration completes, the Single Sign-On Settings page displays the generated URLs and OAuth 2.0 token endpoint.

| Field                       | Description                                                                                                    |
|-----------------------------|----------------------------------------------------------------------------------------------------|
| Salesforce<br>Login URL     | For SAML 2.0. The URL associated with the login for the Web SSO OAuth assertion flow. This URL appears if you configured SAML with "Assertion contains the User's Salesforce username" for SAML Identity Type and "Identity is in the Nameldentifier element of the Subject statement" for SAML Identity Location. |
| Salesforce<br>Logout URL    | For SAML 2.0. The Salesforce logout URL that users are directed to after they log off. This URL appears if you didn't specify a value for Identity Provider Logout URL.                                                                                                    |
| OAuth 2.0<br>Token Endpoint | For SAML 2.0. The ACS URL used when enabling Salesforce as an identity provider in the Web SSO OAuth assertion flow.                                                                                                    |

From this page you can do any of the following:

- Click Edit to change the existing SAML configuration.
- Click **SAML Assertion Validator** to validate the SAML settings for your org using a SAML assertion provided by your identity provider.
- Click **Download Metadata** to download an XML file of your SAML configuration settings to send to your identity provider. The identity provider can then upload these configuration settings to connect to your Salesforce orgcommunity. Enabled only if your identity provider supports metadata and if you are using SAML 2.0.

## **EDITIONS**

Available in: both Salesforce Classic and Lightning Experience

Federated Authentication is available in: **All** Editions

Delegated Authentication is available in: **Professional**, **Enterprise**, **Performance**, **Unlimited**, **Developer**, and **Database.com** Editions

Authentication Providers are available in: **Professional**, **Enterprise**, **Performance**, **Unlimited**, and **Developer** Editions

### **USER PERMISSIONS**

To view the settings:

• View Setup and Configuration

To edit the settings:

Customize Application
 AND

# VALIDATING SAML SETTINGS FOR SINGLE SIGN-ON

If your users have difficulty logging into Salesforce after you configure Salesforce for single sign-on, use the SAML Assertion Validator and the login history to validate the SAML assertions sent by your identity provider.

1. Obtain a SAML assertion from your identity provider. The assertion can be either in plain XML format or base64 encoded.

If a user tries to log in to Salesforce and fails, the invalid SAML assertion is used to automatically populate the SAML Assertion Validator if possible.

- 2. From Setup, enter *Single Sign-On Settings* in the Quick Find box, then select **Single Sign-On Settings**, then click **SAML Assertion Validator**.
- 3. Enter the SAML assertion into the text box, and click Validate.
- 4. Share the results of the validation errors with your identity provider.

## **EDITIONS**

Available in: both Salesforce Classic and Lightning Experience

Federated Authentication is available in: **All** Editions

Delegated Authentication is available in: **Professional**, **Enterprise**, **Performance**, **Unlimited**, **Developer**, and **Database.com** Editions

Authentication Providers are available in: **Professional**, **Enterprise**, **Performance**, **Unlimited**, and **Developer** Editions

### USER PERMISSIONS

To view the settings:

 View Setup and Configuration

To edit the settings:

 Customize Application AND Modify All Data

# SAML Assertion Validation Errors

Salesforce imposes the following validity requirements on assertions:

### **Authentication Statement**

The identity provider must include an <AuthenticationStatement> in the assertion.

# **Conditions Statement**

If the assertion contains a <Conditions> statement, it must contain a valid timestamp.

### Timestamps

The validity period specified in an assertion is honored. In addition, an assertion's timestamp must be less than five minutes old, plus or minus three minutes, regardless of the assertion's validity period setting. This allows for differences between machines. The NotBefore and NotOnOrAfter constraints must also be defined and valid.

### Attribute

If your Salesforce configuration is set to Identity is in an Attribute element, the assertion from the identity provider must contain an <AttributeStatement>.

If you are using SAML 1.1, both <AttributeName> and <AttributeNamespace> are required as part of the <AttributeStatement>.

If you are using SAML 2.0, only <AttributeName> is required.

### Format

The Format attribute of an <Issuer> statement must be set to "urn:oasis:names:tc:SAML:2.0:nameid-format:entity" or not set at all.

For example:

## **EDITIONS**

Available in: both Salesforce Classic and Lightning Experience

Federated Authentication is available in: **All** Editions

Delegated Authentication is available in: **Professional**, **Enterprise**, **Performance**, **Unlimited**, **Developer**, and **Database.com** Editions

Authentication Providers are available in: **Professional**, **Enterprise**, **Performance**, **Unlimited**, and **Developer** Editions

## USER PERMISSIONS

To view the settings:

 View Setup and Configuration

To edit the settings:

Customize Application
 AND

Modify All Data

<saml:Issuer

Format="urn:oasis:names:tc:SAML:2.0:nameid-format:entity">https://www.salesforce.com</saml:Issuer>

The following example is also valid:

<saml:Issuer >https://www.salesforce.com</saml:Issuer>

### Issuer

The issuer specified in an assertion must match the issuer specified in Salesforce.

### Subject

The subject of the assertion must be resolved to be either the Salesforce username or the Federation ID of the user.

### Audience

The <Audience> value is required and must match the Entity ID from the single sign-on configuration. The default value is https://saml.salesforce.com.

### Recipient

The recipient specified in an assertion must match either the Salesforce login URL specified in the Salesforce configuration or the OAuth 2.0 token endpoint. This is a required portion of the assertion and is always verified.

### Signature

A valid signature must be included in the assertion. The signature must be created using the private key associated with the certificate that was provided in the SAML configuration.

### Recipient

Verifies that the recipient and organization ID received in the assertion matches the expected recipient and organization ID, as specified in the single sign-on configuration. This is an optional portion of the assertion and is only verified if it's present. For example:

```
Recipient that we found in the assertion: http://aalbert-salesforce.com:8081/
?saml=02HKiPoin4zeKLPYxfj3twkPsNSJF3fxsH0Jnq4vVeQr3xNkIWmZC_IVk3
Recipient that we expected based on the Single Sign-On Settings page:
    http://asmith.salesforce.com:8081/
    ?saml=EK03Almz90Cik_ig0L97.0BRme6mT4o6nzi0t_JROL6HLbdR1WVP5aQ05w
Organization Id that we expected: 00Dx000000BQ1I
Organization Id that we found based on your assertion: 00D0000000062
```

### Site URL Attribute

Verifies if a valid Sites URL is provided. Values are:

- Not Provided
- Checked
- Site URL is invalid
- HTTPS is required for Site URL
- The specified Site is inactive or has exceeded its page limit

# **REVIEWING THE SAML LOGIN HISTORY**

When a user logs in to Salesforce from another application using single sign-on, SAML assertions are sent to the Salesforce login page. The assertions are checked against assertions in the authentication certificate that are specified on the Single Sign-On Settings page in Setup. If a user fails to log in, a message is written to the login history log that indicates why the login failed. In addition, the SAML Assertion Validator may be automatically populated with the invalid assertion.

To view the login history, from Setup, enter *Login History* in the Quick Find box, then select **Login History**. After viewing the login history, you may want to share the information with your identity provider.

The following are the possible failures:

### **Assertion Expired**

An assertion's timestamp is more than five minutes old.

Note: Salesforce does make an allowance of three minutes for clock skew. This means, in practice, that an assertion can be as much as eight minutes after the timestamp time, or three minutes before it. This amount of time may be less if the assertion's validity period is less than five minutes.

### **Assertion Invalid**

An assertion is not valid. For example, the <Subject> element of an assertion might be missing.

### **Audience Invalid**

The value specified in <Audience> must be https://saml.salesforce.com.

### **Configuration Error/Perm Disabled**

Something is wrong with the SAML configuration in Salesforce. For example, the uploaded certificate might be corrupted, or the organization preference might have been turned off. To check your configuration, from Setup, enter *Single Sign-On Settings* in the Quick Find box, then select **Single Sign-On Settings**. Next, get a sample SAML assertion from your identity provider, and then click **SAML Assertion Validator**.

### **Issuer Mismatched**

The issuer or entity ID specified in an assertion does not match the issuer specified in your Salesforce configuration.

### **Recipient Mismatched**

The recipient specified in an assertion does not match the recipient specified in your Salesforce configuration.

### **Replay Detected**

The same assertion ID was used more than once. Assertion IDs must be unique within an organization.

### Signature Invalid

The signature in an assertion cannot be validated by the certificate in your Salesforce configuration.

### Subject Confirmation Error

The <Subject> specified in the assertion does not match the SAML configuration in Salesforce.

## **EDITIONS**

Available in: both Salesforce Classic and Lightning Experience

Federated Authentication is available in: **All** Editions

Delegated Authentication is available in: **Professional**, **Enterprise**, **Performance**, **Unlimited**, **Developer**, and **Database.com** Editions

Authentication Providers are available in: **Professional**, **Enterprise**, **Performance**, **Unlimited**, and **Developer** Editions

### USER PERMISSIONS

To view the settings:

 View Setup and Configuration

To edit the settings:

 Customize Application AND Modify All Data

# ABOUT JUST-IN-TIME PROVISIONING FOR SAML

With Just-in-Time provisioning, you can use a SAML assertion to create regular and portal users on the fly the first time they try to log in. This eliminates the need to create user accounts in advance. For example, if you recently added an employee to your organization, you don't need to manually create the user in Salesforce. When they log in with single sign-on, their account is automatically created for them, eliminating the time and effort with on-boarding the account. Just-in-Time provisioning works with your SAML identity provider to pass the correct user information to Salesforce in a SAML 2.0 assertion. You can both create and modify accounts this way. Because Just-in-Time provisioning uses SAML to communicate, your organization must have SAML-based single sign-on enabled.

### **EDITIONS**

Available in: both Salesforce Classic and Lightning Experience

Available in all editions

# Benefits of Just-in-Time Provisioning

Implementing Just-in-Time provisioning can offer the following advantages to your organization.

- Reduced Administrative Costs: Provisioning over SAML allows customers to create accounts on-demand, as part of the single sign-on process. This greatly simplifies the integration work required in scenarios where users need to be dynamically provisioned, by combining the provisioning and single sign-on processes into a single message.
- Increased User Adoption: Users only need to memorize a single password to access both their main site and Salesforce. Users are
  more likely to use your Salesforce application on a regular basis.
- Increased Security: Any password policies that you have established for your corporate network are also in effect for Salesforce. In addition, sending an authentication credential that is only valid for a single use can increase security for users who have access to sensitive data.

# Just-in-Time Provisioning Requirements and SAML Assertion Fields

Just-in-Time provisioning requires the creation of a SAML assertion. Consider the following when creating your SAML assertion.

Provision Version is supported as an optional attribute. If it isn't specified, the default is 1.0. For example:

```
<saml:Attribute Name="ProvisionVersion" NameFormat=
"urn:oasis:names:tc:SAML:2.0:attrname-format:unspecified">
<saml:AttributeValue xsi:type="xs:anyType">1.0</saml:AttributeValue>
</saml:Attribute>
```

ProfileIDs change per organization, even for standard profiles. To make it easier to find the profile name, Salesforce allows you to do
a profile name lookup by passing the ProfileName into the ProfileId field.

# Field Requirements for the SAML Assertion

To correctly identify which object to create in Salesforce, you must use the User. prefix for all fields passed in the SAML assertion. In this example, the User. prefix has been added to the Username field name.

```
<saml:Attribute
Name="User.Username"
```

The following standard fields are supported. Some fields are required.

| Fields                             | Required | Comments                                                                                                    |
|------------------------------------|----------|----------------------------------------------------------------------------------------------------|
| AboutMe                            |          |                                                                                                    |
| Alias                              |          | If not present, a default is derived from FirstName and LastName.                                             |
| CallCenter                         |          |                                                                                                    |
| City                               |          |                                                                                                    |
| CommunityNickname                  |          | If not present, a default is derived from the UserName.                                                       |
| CompanyName                        |          |                                                                                                    |
| Country                            |          |                                                                                                    |
| DefaultCurrencyIsoCode             |          | Derived from organization settings.                                                                           |
| DelegatedApproverId                |          |                                                                                                    |
| Department                         |          |                                                                                                    |
| Division                           |          |                                                                                                    |
| Email                              | Y        | For example, User.Email=test2@salesforce.com                                                                  |
| EmailEncodingKey                   |          | If not present, a default is derived from the organization settings.                                          |
| EmployeeNumber                     |          |                                                                                                    |
| Extension                          |          |                                                                                                    |
| Fax                                |          |                                                                                                    |
| FederationIdentifier (insert only) |          | If present, it must match the SAML subject, or the SAML subject is taken instead. Can't be updated with SAML. |
| FirstName                          |          |                                                                                                    |
| ForecastEnabled                    |          |                                                                                                    |
| IsActive                           |          |                                                                                                    |
| LastName                           | Y        |                                                                                                    |
| LanguageLocaleKey                  |          |                                                                                                    |
| LocaleSidKey                       |          | If not present, a default is derived from the organization settings.                                          |
| Manager                            |          |                                                                                                    |
| MobilePhone                        |          |                                                                                                    |
| Phone                              |          |                                                                                                    |

| Fields                  | Required | Comments                                                              |
|-------------------------|----------|-----------------------------------------------------------------------|
| ProfileId               | Y        | For example, User.ProfileId=Standard User                             |
| ReceivesAdminInfoEmails |          |                                                                       |
| ReceivesInfoEmails      |          |                                                                       |
| State                   |          |                                                                       |
| Street                  |          |                                                                       |
| TimeZoneSidKey          |          | If not present, a default is derived from the organization settings.  |
| Title                   |          |                                                                       |
| Username (insert only)  | Y        | For example, User.Username=test2@test.com.Can't update<br>using SAML. |
| UserRoleId              |          | Defaults to "no role" if blank.                                       |
| Zip                     |          |                                                                       |

Other field requirements:

- Only text type custom fields are supported.
- Only the insert and update functions are supported for custom fields.
- When using the API for user creation, you can pass the new username into the User.Username field. You can also specify the User.FederationIdentifier if it is present. However, the Username and FederationIdentifier fields can't be updated with API.

# Just-in-Time Provisioning and SAML Assertion Fields for Portals

With Just-in-Time (JIT) provisioning for portals, you can use a SAML assertion to create customer and partner portal users on the fly the first time they try to log in. This eliminates the need to create user accounts in advance. Because JIT uses SAML to communicate, your organization must have SAML-based single sign-on enabled.

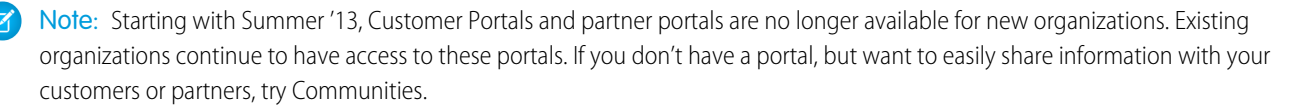

Existing organizations using Customer Portals and partner portals may continue to use their portals or transition to Communities. Contact your Salesforce Account Executive for more information.

# **Creating Portal Users**

The Portal ID and Organization ID must be specified as part of the SAML assertion. You can find both of these on the company information page for the organization or portal. Because you can also provision regular users, the Portal ID is used to distinguish between a regular and portal JIT provisioning request. If no Portal ID is specified, then the request is treated as a JIT request for regular platform user. Here are the requirements for a creating a portal user.

- You must specify a Federation ID. If the ID belongs to an existing user account, the user account is updated. In case of an inactive user account, the user account is updated, but left inactive unless User.IsActive in the JIT assertion is set to true. If there is no user account with that Federation ID, the system creates a new user.
- If the portal isn't self-registration enabled and a default new user profile and role aren't specified, the User.ProfileId field must contain a valid profile name or ID associated with the portal. In addition, the User.PortalRole field must contain a valid portal role name or ID.

Note: The User.Role must be null.

# Creating and Modifying Accounts

Create or modify an account by specifying a valid Account ID or both the Account.AccountNumber and Account.Name.

- Matching is based on Account.AccountNumber. If multiple accounts are found, an error is displayed. Otherwise, the account is updated.
- If no matching account is found, one is created.
- You must specify the Account.Owner in the SAML assertion and ensure that the field level security for the Account.AccountNumber field is set to visible for this owner's profile.

# Creating and Modifying Contacts

Create or modify a contact by specifying the a valid Contact ID in User.Contact or both the Contact.Email and Contact.LastName.

- Matching is based on Contact. Email. If multiple contacts are found, an error is displayed. Otherwise, the contact is updated.
- If no matching contact is found, one is created.

# Supported Fields for the Portal SAML Assertion

To correctly identify which object to create in Salesforce, you must use a prefix. In the SAML assertion, use the Account prefix for all fields in the Account schema (for example Account.AccountId) and Contact prefix for all fields in the Contact schema. In this example, the Contact prefix has been added to the Email field name.

```
<saml:Attribute
Name="Contact.Email"
NameFormat="urn:oasis:names:tc:SAML:2.0:attrname-format:unspecified">
<saml:AttributeValue xsi:type="xs:anyType">testuser@123.org</saml:AttributeValue>
</saml:Attribute>
```

In addition to the standard fields supported for regular SAML JIT users, these fields are supported for accounts. Some fields are required.

|           | Fields | Required |                                | Comments |
|-----------|--------|----------|--------------------------------|----------|
| Billing   |        |          | Street City State PostalCode C | Country  |
| AnnualRev | renue  |          |                                |          |
| Descripti | on     |          |                                |          |
| Fax       |        |          |                                |          |

| Fields                               | Required | Comments                                                                                                    |
|--------------------------------------|----------|----------------------------------------------------------------------------------------------------|
| FederationIdentifier(insert<br>only) | Y        | If present, it must match the SAML subject or the SAML subject is taken instead. Can't be updated using SAML. |
| IsCustomerPortal                     |          |                                                                                                    |
| IsPartner                            |          |                                                                                                    |
| NumberOfEmployees                    |          |                                                                                                    |
| Ownership                            |          |                                                                                                    |
| Phone                                |          |                                                                                                    |
| Portal Role                          | Y        | Use Worker for all portal users.                                                                              |
| Rating                               |          |                                                                                                    |
| Street                               |          |                                                                                                    |
| TickerSymbol                         |          |                                                                                                    |
| UserRoleId                           |          | Defaults to "no role" if blank.                                                                               |
| Website                              |          |                                                                                                    |
| Zip                                  |          |                                                                                                    |

In addition to the standard fields supported for regular SAML JIT users, these fields are supported for contacts.

| Fields                | Required | C                               | Comments |
|-----------------------|----------|---------------------------------|----------|
| Birthdate             |          |                                 |          |
| CanAllowPortalSelfReg |          | Name Phone                      |          |
| Department            |          |                                 |          |
| Description           |          |                                 |          |
| DoNotCall             |          |                                 |          |
| Fax                   |          |                                 |          |
| HasOptedOutofEmail    |          |                                 |          |
| HasOptedOutofFax      |          |                                 |          |
| HomePhone             |          |                                 |          |
| LeadSource            |          |                                 |          |
| Mailing               |          | Street City State PostalCode Co | untry    |
| MobilePhone           |          |                                 |          |
| Owner                 |          |                                 |          |

| Fields     | Required | Comments                             |
|------------|----------|--------------------------------------|
| Other      |          | Street City State PostalCode Country |
| OtherPhone |          |                                      |
| Phone      |          |                                      |
| Salutation |          |                                      |
| Title      |          |                                      |

# Just-in-Time Provisioning for Communities

With Just-in-Time (JIT) provisioning for Communities, you can use a SAML assertion to create customer and partner community users on the fly the first time they try to log in from an identity provider. This eliminates the need to create user accounts in advance. Because JIT uses SAML to communicate, your organization must have SAML-based single sign-on enabled. Then, you can work with the identity provider to generate the necessary SAML assertions for JIT.

# SAML Single Sign-on Settings

Follow the instructions for Configure SAML Settings for Single Sign-On with SAML Enabled. Set the values for your configuration, as needed, and also include the following values specific to your community for JIT provisioning.

1. Check User Provisioning Enabled.

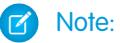

- Just-in-time provisioning requires a Federation ID in the user type. In SAML User ID Type, select Assertion contains the Federation ID from the User object.
- If your identity provider previously used the Salesforce username, communicate to them that they must use the Federation ID.
- 2. The Entity ID should be unique across your organization and begin with https. You can't have two SAML configurations with the same Entity ID in one organization. Specify whether you want to use the base domain (https://saml.salesforce.com) or the community URL (such as https://acme.force.com/customers) for the Entity ID. You must share this information with your identity provider.

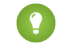

Tip: Generally, use the community URL as the entity ID. If you are providing Salesforce to Salesforce services, you must specify the community URL.

**3.** In SAML User ID Type, select Assertion contains the Federation ID from the User object. If your identity provider previously used the Salesforce username, communicate to them that they must use the Federation ID.

# Creating and Modifying Community Users

The SAML assertion needs the following.

• A Recipient URL. This is the Community Login URL from the SAML Single Sign-On Settings detail page in your organization. The URL is in the following form.

```
https://<community_URL>/login?so=<orgID>
```

For example, Recipient="https://acme.force.com/customers/login?so=00DD000000JsCM" where acme.force.com/customers is the community home page and 00DD000000JsCM is the Organization ID.

If an Assertion Decryption Certificate has been uploaded to the organization's SAML Single Sign-On Settings, include the certificate ID in the URL using the sc parameter, such as

Recipient="https://acme.force.com/customers/login?so=00DD000000JsCM&sc=0LE000000Dp" where 0LE000000Dp is the certificate ID.

- Salesforce attempts to match the Federation ID in the subject of the SAML assertion (or in an attribute element, depending upon how the SAML Identity Location is defined in the SAML Single Sign-On Settings) to the FederationIdentifier field of an existing user record.
  - 1. If a matching user record is found, Salesforce uses the attributes in the SAML assertion to update the specified fields.
  - 2. If a user with a matching user record isn't found, then Salesforce searches the contacts for a match based on the Contact ID (User.Contact) or email (Contact.Email). Contact.Email and Contact.LastName are both required properties when User.Contact is not specified, but matching is only based on Contact.Email when both properties exist.
    - i. If a matching contact record is found, Salesforce uses the attributes in the SAML assertion to update the specified contact fields, and then inserts a new user record.
    - ii. If a matching contact record isn't found, then Salesforce searches the accounts for a match based on the Contact.Account or Account.AccountNumber specified in the SAML assertion. Account.AccountNumber and Account.Name are both required properties when Contact.Account is not specified, but matching is only based on Account.AccountNumber when both properties exist.
      - i. If a matching account record is found, Salesforce inserts a new user record and updates the account records based the attributes provided in the SAML assertion.
      - ii. If a matching account record isn't found, Salesforce inserts new account, contact, and user records based on the attributes provided in the SAML assertion.

In the case of an inactive user account, the user account is updated, but left inactive unless User.IsActive in the JIT assertion is set to true. If there is no user account with that Federation ID, the system creates a new user.

• If the community doesn't have self-registration enabled, and a default new user profile and role aren't specified, the User.ProfileId field must contain a valid profile name or ID associated with the community.

Salesforce attempts to match the Federation ID in the subject of the SAML assertion to the FederationIdentifier field of an existing user record.

Note: Salesforce also supports custom fields on the User object in the SAML assertion. Any attribute in the assertion that starts with User is parsed as a custom field. For example, the attribute User.NumberOfProductsBought\_c in the assertion is placed into the field NumberOfProductsBought for the provisioned user. Custom fields are not supported for Accounts or Contacts.

# Supported Fields for the Community SAML Assertion

To correctly identify which object to create in Salesforce, you must use a prefix. In the SAML assertion, use the Account prefix for all fields in the Account schema (for example Account.AccountId) and Contact prefix for all fields in the Contact schema. In this example, the Contact prefix has been added to the Email field name.

```
<saml:Attribute
Name="Contact.Email"
NameFormat="urn:oasis:names:tc:SAML:2.0:attrname-format:unspecified">
```

<saml:AttributeValue xsi:type="xs:anyType">testuser@123.org</saml:AttributeValue>
</saml:Attribute>

In addition to the standard fields supported for regular SAML JIT users, these fields are supported for accounts.

| Fields                             | Required | Comments                                                                                                    |
|------------------------------------|----------|----------------------------------------------------------------------------------------------------|
| Billing                            |          | Street City State PostalCode Country                                                                          |
| AnnualRevenue                      |          |                                                                                                    |
| Description                        |          |                                                                                                    |
| Fax                                |          |                                                                                                    |
| FederationIdentifier (insert only) | Y        | If present, it must match the SAML subject or the SAML subject is taken instead. Can't be updated using SAML. |
| IsCustomerPortal                   |          |                                                                                                    |
| IsPartner                          |          |                                                                                                    |
| NumberOfEmployees                  |          |                                                                                                    |
| Ownership                          |          |                                                                                                    |
| Phone                              |          |                                                                                                    |
| Portal Role                        |          |                                                                                                    |
| Rating                             |          |                                                                                                    |
| Street                             |          |                                                                                                    |
| TickerSymbol                       |          |                                                                                                    |
| UserRoleId                         |          | Defaults to "no role" if blank.                                                                               |
| Website                            |          |                                                                                                    |
| Zip                                |          |                                                                                                    |

In addition to the standard fields supported for regular SAML JIT users, these fields are supported for contacts.

|                    | Fields        | Required |            | Comments |
|--------------------|---------------|----------|------------|----------|
| Birthdate          | 2             |          |            |          |
| CanAllow           | PortalSelfReg |          | Name Phone |          |
| Departmer          | nt            |          |            |          |
| Descripti          | lon           |          |            |          |
| DoNotCall          |               |          |            |          |
| Fax                |               |          |            |          |
| HasOptedOutofEmail |               |          |            |          |

| Fields           | Required | Comments                             |
|------------------|----------|--------------------------------------|
| HasOptedOutofFax |          |                                      |
| HomePhone        |          |                                      |
| LeadSource       |          |                                      |
| Mailing          |          | Street City State PostalCode Country |
| MobilePhone      |          |                                      |
| Owner            |          |                                      |
| Other            |          | Street City State PostalCode Country |
| OtherPhone       |          |                                      |
| Phone            |          |                                      |
| Salutation       |          |                                      |
| Title            |          |                                      |

# Just-in-Time Provisioning Errors

Following are the error codes and descriptions for Just-in-Time provisioning for SAML.

SAML errors are returned in the URL parameter, for example:

```
http://login.salesforce.com/identity/jit/saml-error.jsp?
ErrorCode=5&ErrorDescription=Unable+to+create+user&ErrorDetails=
INVALID_OR_NULL_FOR_RESTRICTED_PICKLIST+TimeZoneSidKey
```

Note: Salesforce redirects the user to a custom error URL if one is specified in your SAML configuration.

# **Error Messages**

| Code | Description                       | Error Details                 |
|------|-----------------------------------|-------------------------------|
| 1    | Missing Federation Identifier     | MISSING_FEDERATION_ID         |
| 2    | Mis-matched Federation Identifier | MISMATCH_FEDERATION_ID        |
| 3    | Invalid organization ID           | INVALID_ORG_ID                |
| 4    | Unable to acquire lock            | USER_CREATION_FAILED_ON_UROG  |
| 5    | Unable to create user             | USER_CREATION_API_ERROR       |
| 6    | Unable to establish admin context | ADMIN_CONTEXT_NOT_ESTABLISHED |
| 8    | Unrecognized custom field         | UNRECOGNIZED_CUSTOM_FIELD     |
| 9    | Unrecognized standard field       | UNRECOGNIZED_STANDARD_FIELD   |

| Code | Description                                                  | Error Details                             |
|------|--------------------------------------------------------------|-------------------------------------------|
| 11   | License limit exceeded                                       | LICENSE_LIMIT_EXCEEDED                    |
| 12   | Federation ID and username do not match                      | MISMATCH_FEDERATION_ID_AND_USERNAME_ATTRS |
| 13   | Unsupported provision API version                            | UNSUPPORTED_VERSION                       |
| 14   | Username change isn't allowed                                | USER_NAME_CHANGE_NOT_ALLOWED              |
| 15   | Custom field type isn't supported                            | UNSUPPORTED_CUSTOM_FIELD_TYPE             |
| 16   | Unable to map a unique profile ID for the given profile name | PROFILE_NAME_LOOKUP_ERROR                 |
| 17   | Unable to map a unique role ID for the given role name       | ROLE_NAME_LOOKUP_ERROR                    |
| 18   | Invalid account                                              | INVALID_ACCOUNT_ID                        |
| 19   | Missing account name                                         | MISSING_ACCOUNT_NAME                      |
| 20   | Missing account number                                       | MISSING_ACCOUNT_NUMBER                    |
| 22   | Unable to create account                                     | ACCOUNT_CREATION_API_ERROR                |
| 23   | Invalid contact                                              | INVALID_CONTACT                           |
| 24   | Missing contact email                                        | MISSING_CONTACT_EMAIL                     |
| 25   | Missing contact last name                                    | MISSING_CONTACT_LAST_NAME                 |
| 26   | Unable to create contact                                     | CONTACT_CREATION_API_ERROR                |
| 27   | Multiple matching contacts found                             | MULTIPLE_CONTACTS_FOUND                   |
| 28   | Multiple matching accounts found                             | MULTIPLE_ACCOUNTS_FOUND                   |
| 30   | Invalid account owner                                        | INVALID_ACCOUNT_OWNER                     |
| 31   | Invalid portal profile                                       | INVALID_PORTAL_PROFILE                    |
| 32   | Account change is not allowed                                | ACCOUNT_CHANGE_NOT_ALLOWED                |
| 33   | Unable to update account                                     | ACCOUNT_UPDATE_FAILED                     |
| 34   | Unable to update contact                                     | CONTACT_UPDATE_FAILED                     |
| 35   | Invalid standard account field value                         | INVALID_STANDARD_ACCOUNT_FIELD_VALUE      |
| 36   | Contact change not allowed                                   | CONTACT_CHANGE_NOT_ALLOWED                |
| 37   | Invalid portal role                                          | INVALID_PORTAL_ROLE                       |
| 38   | Unable to update portal role                                 | CANNOT_UPDATE_PORTAL_ROLE                 |
| 39   | Invalid SAML JIT Handler class                               | INVALID_JIT_HANDLER                       |
| 40   | Invalid execution user                                       | INVALID_EXECUTION_USER                    |
| 41   | Execution error                                              | APEX_EXECUTION_ERROR                      |

| Code | Description                                            | Error Details                         |
|------|--------------------------------------------------------|---------------------------------------|
| 42   | Updating a contact with Person Account isn't supported | UNSUPPORTED_CONTACT_PERSONACCT_UPDATE |

# **BEST PRACTICES FOR IMPLEMENTING SINGLE SIGN-ON**

Salesforce offers a set of best practices that you can follow when implementing delegated authentication, federated authentication using SAML, single sign-on (SSO) for portals, and SSO for Sites.

Salesforce offers the following ways to use SSO.

- Federated authentication using Security Assertion Markup Language (SAML) lets you send authentication and authorization data between affiliated but unrelated web services. You can log in to Salesforce from a client app. Salesforce enables federated authentication for your org automatically.
- Delegated authentication SSO integrates Salesforce with an authentication method that you choose. You can integrate authentication with your LDAP (Lightweight Directory Access Protocol) server or use a token instead of a password for authentication. You manage delegated authentication at the permission level, not at the org level, giving you more flexibility. With permissions, you can require some to use delegated authentication while others use their Salesforce-managed password.

Delegated authentication offers the following benefits.

- Uses a stronger form of user authentication, such as integration with a secure identity provider
- Makes your login page private and accessible only behind a corporate firewall
- Differentiates your org from all other companies that use Salesforce to reduce phishing attacks

You must contact Salesforce to enable delegated authentication before you can configure it on your org.

Authentication providers let your users log in to your Salesforce org using their login credentials from an external service provider. Salesforce supports the OpenID Connect protocol, which lets users log in from any OpenID Connect provider, such as Google, PayPal, and LinkedIn. When an authentication provider is enabled, Salesforce doesn't validate a user's password. Instead, Salesforce uses the user's login credentials from the external service provider to establish authentication credentials.

In addition, you can also configure SAML for use with portals as well as for Sites.

# **Delegated Authentication Best Practices**

Consider these best practices when implementing delegated authentication SSO for your org.

- Your org's implementation of the web service must be accessible by Salesforce servers, so you must deploy the web service on a server in your DMZ. Remember to use your server's external DNS name when entering the delegated gateway URL in the Delegated authentication section in Salesforce. From Setup, enter Single Sign-On Settings in the Quick Find box, then select Single Sign-On Settings.
- If Salesforce and your system can't connect, or if the request takes longer than 10 seconds to process, the login attempt fails. The • user gets an error message indicating that the corporate authentication service is down.

## **EDITIONS**

Available in: both Salesforce Classic and Lightning Experience

Federated Authentication is available in: All Editions

Delegated Authentication is available in: Professional, Enterprise, Performance, Unlimited, Developer, and Database.com Editions

Customer Portals and partner portals are not available in Database.com

### USER PERMISSIONS

To view the settings:

View Setup and Configuration

To edit the settings:

**Customize Application** AND

- Namespaces, element names, and capitalization must be exact in SOAP requests. Wherever possible, generate your server stub from the WSDL file to ensure accuracy.
- For security reasons, make your web service available by TLS. A certificate from a trusted provider, such as Verisign or Thawte, is required. For a list of trusted providers, contact Salesforce.
- The IP address that originated the login request is sourcelp. Use this information to restrict access based on the user's location. Also, the Salesforce feature that validates login IP ranges applies to SSO users. For more information, see Restrict Where and When Users Can Log In to Salesforce.
- You might need to map your org's internal usernames to your Salesforce usernames. If your org doesn't follow a standard mapping, try extending your user database schema (for example, Active Directory) to include the Salesforce username as an attribute of a user account. Your authentication service can then use this attribute to map back to a user account.
- We recommend that you don't enable SSO for Salesforce admins. If your Salesforce admins are SSO users and your SSO server has an outage, they have no way to log in to Salesforce. Make sure that Salesforceadmins can log in to Salesforce so that they can disable SSO if problems occur.
- We recommend that you use a Developer Edition account or a sandbox when developing a SSO solution before implementing it in your org. To sign up for a free Developer Edition account, go to developer.salesforce.com.
- Make sure to test your implementation with Salesforce clients, such as Salesforce for Outlook, Connect for Office, and Connect Offline. For more information, see Single Sign-On for Salesforce clients.

# Federated Authentication Using SAML Best Practices

Consider these best practices when implementing federated SSO with SAML for your org.

- Get the Salesforce login URL from the Single Sign On Settings configuration page and enter it in the corresponding configuration parameter of your identity provider. Sometimes, the setting is called the recipient URL.
- Salesforce allows a maximum of 3 minutes for clock skew with your IDP server. Make sure that your server's clock is up to date.
- If you can't log in with SAML assertion, check the login history and note the error message. Use the SAML Assertion Validator on the Single Sign On Settings configuration page to troubleshoot.
- Map your orgs internal usernames and Salesforce usernames. To map the names, you can add a unique identifier to the FederationIdentifier field of each Salesforce user. Or you can extend your user database schema (for example, Active Directory) to include the Salesforce username as an attribute of a user account. Choose the corresponding option for the SAML Identity Type field, and configure your authentication service to send the identifier in SAML assertions.
- Before allowing users to log in with SAML assertions, enable the SAML org preference and provide the necessary configurations.
- Use the My Domain feature to prevent users from logging in to Salesforce directly, and give admins more control over login policies. You can use the URL parameters provided in the Salesforce Login URL value from the Single Sign-On Settings configuration page with your custom domain.

For example, if the Salesforce Login URL is https://login.salesforce.com/?saml=02HKiP...

you can use https://yourDomain.my.salesforce.com/?saml=02HKiP...

- We recommend that you use a Developer Edition account or a sandbox when testing a SAML SSO solution. To sign up for a free Developer Edition account, go to developer.salesforce.com.
- Sandbox copies are made with federated authentication with SAML disabled. Any configuration information is preserved, except the value for Salesforce Login URL. The Salesforce Login URL is updated to match your sandbox URL, for example https://yourInstance.salesforce.com/, after you re-enable SAML. To enable SAML in the sandbox, from Setup, enter Single Sign-On Settings in the Quick Find box, then select Single Sign-On Settings; then click Edit, and select SAML Enabled.

• Your identity provider must allow you to set the service provider's audience URL. The value must match the Entity ID value in the SSO configuration. The default is https://saml.salesforce.com.

# SSO for Portals Best Practices

Customer Portals and partner portals are not available for new orgs as of the Summer '13 release. Use Communities instead. For more information about SSO and SAML for Communities, see "Configuring SAML for Communities" in the Salesforce Help. If you continue to use portals, be aware of these requirements.

- Only SAML version 2.0 can be used with portals.
- Only Customer Portals and partner portals are supported.
- Service provider initiated login is not supported.
- Both the portal\_id and organization\_id attributes are required. If only one is specified, the user receives an error.
- If both the portal\_id and organization\_id attributes are populated in the SAML assertion, the user is directed to that portal login. If neither is populated, the user is directed to the regular SAML Salesforce login.
- More than one portal can be used with a single org.

# SSO for Sites Best Practices

- Only SAML version 2.0 can be used with Sites.
- Only Customer Portals and partner portals are supported.
- Service provider initiated login is not supported.
- The portal\_id, organization\_id, and siteUrl attributes are required. If only one is specified, the user receives an error.
- If all the portal\_id, organization\_id and siteUrl attributes are populated in the SAML assertion, the user is directed to that Sites login. If the siteUrl isn't populated and the other two are, the user is directed to the portal login.
- More than one portal can be used with a single org.

# **ENABLE SINGLE SIGN-ON FOR PORTALS**

Single sign-on (SSO) lets users access authorized network resources with one login. You validate usernames and passwords against your corporate user database or other client app rather than Salesforce managing separate passwords for each resource.

You can set up Customer Portals and partner portals to use SAML single sign-on, so that a customer only has to login once.

Note: Single sign-on with portals is only supported for SAML 2.0.

To enable single sign-on for portals:

- 1. In addition to the SAML sign-on information that must be gathered and shared with your identity provider, you must supply your information provider with the Organization ID and the Portal ID. In the SAML assertion that is sent from your identity provider, the portal\_id and organization id must be added as attributes.
  - Note: You can leave these attributes blank to differentiate between portal and platform users. For example, when blank, the user is a regular platform user and when populated, the user is a portal user.
  - a. From Setup, enter Company Information in the Quick Find box, then select Company Information and copy the ID located in the Salesforce Organization ID.
  - **b.** For Customer Portals, from Setup, enter *Customer Portal Settings* in the Quick Find box, select **Customer Portal Settings**, click the name of the Customer Portal, and then copy the ID located in the Portal ID.
  - For partner portals, from Setup, enter *Partners* in the Quick Find box, then select
     Settings. Next, click the name of the partner portal, and copy the ID located in the Salesforce Portal ID.

## **EDITIONS**

Available in: Salesforce Classic

Customer Portal is available in: Enterprise, Performance, Unlimited, and Developer Editions

Partner Portal is available in: Enterprise, Performance, and Unlimited Editions

## USER PERMISSIONS

To view the settings:

 View Setup and Configuration

To edit the settings:

 Customize Application AND Modify All Data

# DELEGATED AUTHENTICATION SINGLE SIGN-ON

You can integrate Salesforce with the authentication method of your choice using delegated authentication single sign-on (SSO). You can integrate with your LDAP (Lightweight Directory Access Protocol) server or authenticate with a token instead of a password. You manage delegated authentication at the permission level, not at the org level, giving you more flexibility. With permissions, you can require some to use delegated authentication while others use their Salesforce-managed password.

Here's the process that Salesforce uses to authenticate users with delegated authentication SSO.

- 1. When a user tries to log in—either online or using the API—Salesforce validates the username and checks the user's permissions and access settings.
- 2. If the user has the "Is Single Sign-On Enabled" user permission, Salesforce doesn't validate the username and password. Instead, a web services call is made to the user's org asking it to validate the username and password.
  - Note: Salesforce doesn't store, log, or view the password. It's disposed of immediately after the process completes.
- **3.** The web services call passes the username, password, and sourcelp to your web service. Source Ip is the IP address where the login request originated. You must create and deploy an implementation of the web service that Salesforce servers can access.
- 4. Your web service implementation validates the passed information and returns either true or false.
- 5. If the response is true, the login process continues, a new session is generated, and the user proceeds to the app. If false, the user gets an error message that the username and password combination is invalid.
- Note: With delegated authentication, a user can experience a slight delay when logging in while the user account becomes available in the org.

## **EDITIONS**

Available in: both Salesforce Classic and Lightning Experience

Available in: **Professional**, **Enterprise**, **Performance**, **Unlimited**, **Developer**, and **Database.com** Editions

### **USER PERMISSIONS**

To view the settings:

 View Setup and Configuration

To edit the settings:

Customize Application

# Configure Salesforce for Delegated Authentication

You manage delegated authentication at the permission level, not at the org level, giving you more flexibility. With permissions, you can require some to use delegated authentication while others use their Salesforce-managed password. You must contact Salesforce to enable the delegated authentication feature before you can configure it in your org.

- **1.** Build your SSO web service.
  - a. In Salesforce, download the Web Services Description Language (WSDL) file AuthenticationService.wsdl. From Setup, enter API in the Quick Find box, then select API, then select Download Delegated Authentication WSDL.

The WSDL file describes the delegated authentication SSO service. Use the WSDL file to generate a server-side stub to which you add your SSO implementation. For example, in the WSDL2Java tool from Apache Axis, use the --server-side switch. With the .NET wsdl.exe tool, use the /server switch.

For a sample request and response, see Sample SOAP Message for Delegated Authentication on page 20.

**b.** Add a link to your corporate intranet or other internal site that takes the authenticated user's credentials and passes them through an HTTP POST to the Salesforce login page.

Because Salesforce doesn't use the password field other than to pass it back to you, don't pass in a password. Instead, pass another authentication token, such as a Kerberos Ticket, so that your corporate passwords aren't passed to or from Salesforce.

You can configure the Salesforce delegated authentication authority to accept only a token

or either a tokenor password. If the authority accepts only a token, Salesforce users can't log in to Salesforce directly because they can't create a valid token. However, many authorities support both tokens and passwords In this case, users can log in to Salesforce through the login page.

When the Salesforce server passes the credentials back to you in the Authenticate message, verify them. Then the user can access the app.

- 2. In Salesforce, specify your org's SSO gateway URL. From Setup, enter *Single Sign-On* in the Quick Find box, select **Single Sign-On Settings**, and then click **Edit**. Enter the URL in the Delegated Gateway URL text box. For security reasons, Salesforce restricts outbound ports to one of the following.
  - 80, which accepts only HTTP connections
  - 443, which accepts only HTTPS connections
  - 1024–66535, which accept HTTP or HTTPS connections
- 3. Optionally, select Force Delegated Authentication Callout.
  - Note: Select this option if you must record every login attempt. This option forces a callout to the SSO endpoint regardless of login restriction failures. If you don't select this option, a call isn't made to the SSO endpoint if the first login attempt fails due to login restrictions within the Salesforce org.
- 4. Enable the "Is Single Sign-On Enabled" permission.
  - Important: If single sign-on (SSO) is enabled for your org, API and desktop client users can log in to Salesforce unless their profile has IP address restrictions set and they try to log in from outside of the range defined. Also the SSO authority usually handles login lockout policies for users with the "Is Single Sign-On Enabled" permission. However, if the security token is enabled for your org,

# EDITIONS

Available in: both Salesforce Classic and Lightning Experience

Available in: **Professional**, **Enterprise**, **Performance**, **Unlimited**, **Developer**, and **Database.com** Editions

## USER PERMISSIONS

To view the settings:

 View Setup and Configuration

To edit the settings:

- Customize Application
   AND
  - Modify All Data

your org's login lockout settings determine how many times users can attempt to log in with an invalid security token before being locked out of Salesforce.

Samples are available by downloading the sample code for .NET from the Salesforce Developers website.

The samples are written in C# and authenticate users against Active Directory. The first sample is a simple implementation of delegated authentication. The second is a more complex sample that demonstrates a single sign-on solution in conjunction with an authentication token. Both samples use Microsoft .NET v1.1 and were deployed using IIS6 on a Windows 2003 server. Use the included makefile to build the samples.

# Sample 1

This is implemented in simple.asmx.cs. This file declares a new class, SimpleAdAuth, that is a Web service with one method: Authenticate. There are a number of attributes declared on the method. These control the formatting of the expected request and the generated response, and set up the service to match the message definition in the WSDL. The implementation uses the passed credentials to try to connect to Active Directory via the LDAP provider. If it connects successfully, the credentials are good; otherwise the credentials are not valid.

# Sample 2

This is a more complex example that generates and verifies an authentication token rather than a password. The bulk of the implementation is in the sso.asmx.cs file, which defines a class SingleSignOn that can generate an authentication token and implements the authentication service to later verify that token. The generated token consists of a token number, expiry timestamp, and username. All the data is then encrypted and signed.

The verification process verifies the signature, decrypts the token, checks that it has not expired, and checks that the token number has not been previously used. (The token number and expiration timestamp are used to prevent replay attacks.) The file gotosfdc.aspx is an ASPX page designed to be deployed and/or linked to from an intranet site. This forces the user's authentication, generates a new authentication token for the user, and finally POSTs that token to the Salesforce login page along with a username that is mapped from the local NT username. The Salesforce login process sends the authentication token back to the service, which verifies the token and lets the user into Salesforce. intranet.aspx is a simple page that links to gotosfdc.aspx so you can see this in action.

# FREQUENTLY ASKED QUESTIONS

### How do I enable single sign-on?

Salesforce offers the following ways to use SSO.

- Federated authentication using Security Assertion Markup Language (SAML) lets you send authentication and authorization data between affiliated but unrelated web services. You can log in to Salesforce from a client app. Salesforce enables federated authentication for your org automatically.
- Delegated authentication SSO integrates Salesforce with an authentication method that you choose. You can integrate authentication with your LDAP (Lightweight Directory Access Protocol) server or use a token instead of a password for authentication. You manage delegated authentication at the permission level, not at the org level, giving you more flexibility. With permissions, you can require some to use delegated authentication while others use their Salesforce-managed password.

Delegated authentication offers the following benefits.

- Uses a stronger form of user authentication, such as integration with a secure identity provider
- Makes your login page private and accessible only behind a corporate firewall
- Differentiates your org from all other companies that use Salesforce to reduce phishing attacks

You must contact Salesforce to enable delegated authentication before you can configure it on your org.

• Authentication providers let your users log in to your Salesforce org using their login credentials from an external service provider. Salesforce supports the OpenID Connect protocol, which lets users log in from any OpenID Connect provider, such as Google, PayPal, and LinkedIn. When an authentication provider is enabled, Salesforce doesn't validate a user's password. Instead, Salesforce uses the user's login credentials from the external service provider to establish authentication credentials.

### Where in Salesforce do I configure single sign-on?

For delegated authentication single sign-on:

- To access the WSDL, from Setup, enter *API* in the Quick Find box, select **API**, and then select **Download Delegated Authentication WSDL**.
- To specify your organization's single sign-on gateway URL, from Setup, enter *Single Sign-On Settings* in the Quick Find box, select **Single Sign-On Settings**, and then select **Edit**.
- To enable the "Is Single Sign-On Enabled" user permission for your single sign-on users, from Setup, enter *Permission Sets* in the Quick Find box, then select **Permission Sets**.

For federated authentication using SAML:

• From Setup, enter *Single Sign-On Settings* in the Quick Find box, select **Single Sign-On Settings**, and then click **Edit**.

### How are passwords reset when single sign-on has been implemented?

Password reset is disabled for single sign-on users who use delegated authentication because Salesforce no longer manages their passwords. Users who try to reset their passwords in Salesforce will be directed to their Salesforce administrator.

### Where can I view single sign-on login errors?

For delegated authentication, administrators with the "Modify All Data" permission can view the twenty-one most recent single sign-on login errors for your organization from Setup by entering *Delegated Authentication Error History* in the Quick Find box, then selecting **Delegated Authentication Error History**. For each failed login, you can view the user's username, login time, and the error. For federated authentication, administrators can view login errors from Setup by entering *Login History* in the Quick Find box, then selecting **Login History**.

### Where can I find entries about login history for a failed SAML login attempt?

When Salesforce cannot find the user in your assertion or cannot associate the provided user ID with a user in Salesforce, an entry is inserted in the login history. To see the login history, from Setup, enter *Login History* in the Quick Find box, then select **Login History**.

### Does single sign-on work outside my corporate firewall?

Yes, single sign-on can work outside your corporate firewall. When users are outside the corporate firewall, they can use their network passwords to log in to Salesforce. Alternately, you can require that users must first be connected to your corporate network in order to log in.

### Can I validate the SAML response sent by my identity provider?

Yes. After you have configured single sign-on, you can access the SAML Validation page from Setup, by clicking **SAML Validation** on the Single Sign-On Settings page. If a user tries to log in to Salesforce and fails, the invalid SAML assertion is used to automatically populate the SAML Assertion Validator if possible. On the SAML Validation page, if the SAML assertion is not automatically populated, you can enter either an XML– or base64–encoded SAML response that you've received from your service provider. Salesforce validates the response against the values provided during single sign-on setup, and provides detailed information about the response.

### Can I configure a start page and logout page that are specific to my company?

Yes.

You can customize the start, error, login, and logout pages for single sign-on users using SAML 1.1 or 2.0. As part of your configuration, decide the following:

• If your identity provider uses SAML 1.1, the URL to direct the user to when single sign-on successfully completes (known as the start page). This URL can be absolute, such as *https://yourInstance.salesforce.com/001/o* or it can be relative, such as */001/o*. This URL must be an endpoint that accepts SAML authentication requests.

In SAML 2.0, the start page is the page the user attempted to access before they were authenticated. The SAML 2.0 start page must support Sp-init single sign-on.

If you are using SAML 2.0, you can also use the RelayState parameter to control where users get redirected after a successful login.

• The single sign-on start page where Salesforce sends a SAML request to start the login sequence.

We recommend that if you specify a single sign-on start page that you also specify a logout page. When you specify a logout page, when a user clicks logout or if a user's session expires, the user is redirected to that page. If you don't specify a logout page, the user is redirected to the general Salesforce login page.

• The URL to direct the user to when they click the Logout link in Salesforce (known as the logout page). The default is https://login.salesforce.com, unless MyDomain is enabled. If My Domain is enabled, the default is https://customdomain.my.salesforce.com.

See Customize SAML Start, Error, Login, and Logout Pages on page 12.

### Does Salesforce delegated authentication support SAML tokens?

Yes, SAML tokens can be used with the sample delegated authentication implementations using the listener validating the token.

### Can delegated authentication single sign-on work with Connect Offline?

Yes, delegated authentication can work with Connect Offline if it is set up to work with both tokens and passwords. In this case, users should use their network password to access Connect Offline.

# INDEX

# D

Delegated authentication configuring single sign-on 45 sample implementations 47 single sign-on 44

# E

Error page customizing in SAML 12

Identity provider values 8

# J

Just-in-time provisioning example SAML assertions 13 Just-in-Time provisioning community requirements 34 portal requirements 31 requirements 29 Just-in-Time provisioning errors 37

# L

Logging in SAML start page 12 Logging out SAML 12

# Ρ

Portals single sign-on 43

# S

SAML about 2 custom error page 12 SAML (continued) example assertions 13 Just-in-Time for communities 34 Just-in-Time for portals 31 Just-in-Time provisioning 29 Just-in-Time provisioning errors 37 Just-in-Time provisioning requirements 29 login history 28 login page 12 logout page 12 prerequisites 7 single sign-on 3 start page 12 validating single sign-on 25 validation errors 26 viewing single sign-on 24 Security Just-in-Time for communities 34 Just-in-Time for portals 31 Just-in-Time provisioning 29 Just-in-Time provisioning requirements 29 portals single sign-on 43 Single sign-on best practices 40 configuring delegated authentication 45 debugging 25 delegated authentication 44, 47 example SAML assertions 13 FAQ 48 identity provider values 8 login history 28 overview 1 portals 43 prerequisites 7 SAML 3 SAML validation 25

viewing 24